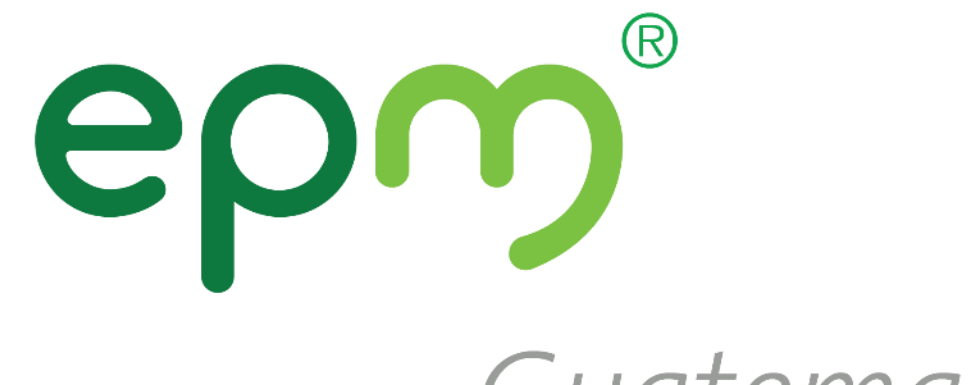

## Guatemala

# Guía Autorregistro

SAP Ariba

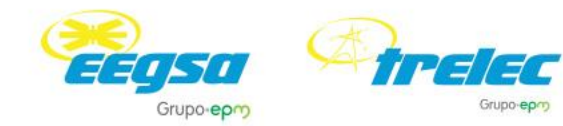

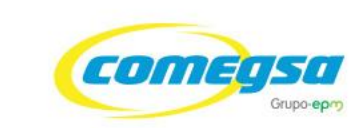

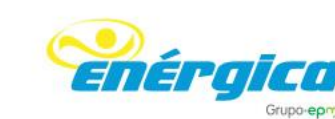

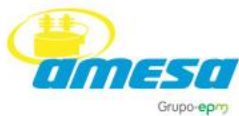

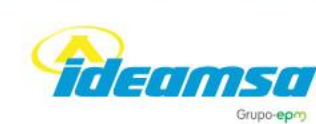

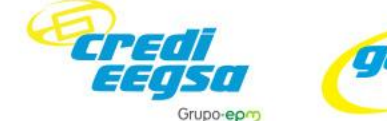

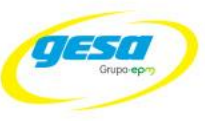

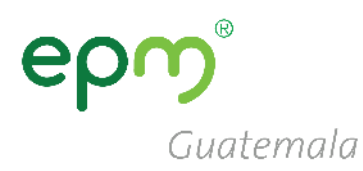

### Haz clic en una de las siguientes opciones para visualizar la guía de registro de proveedores:

### **No tengo** cuenta en <u>SAP Ariba</u>

SAP Ariba

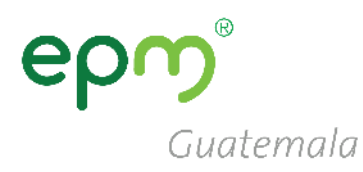

### Guía para el registro de nuevos proveedores que No tienen usuario en SAP Ariba

### **Registro de proveedores**

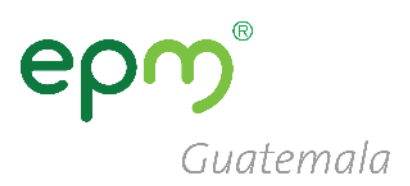

Dirigirse a ARIBA mediante el siguiente enlace: <u>http://grupoepm.supplier-eu.ariba.com/</u>

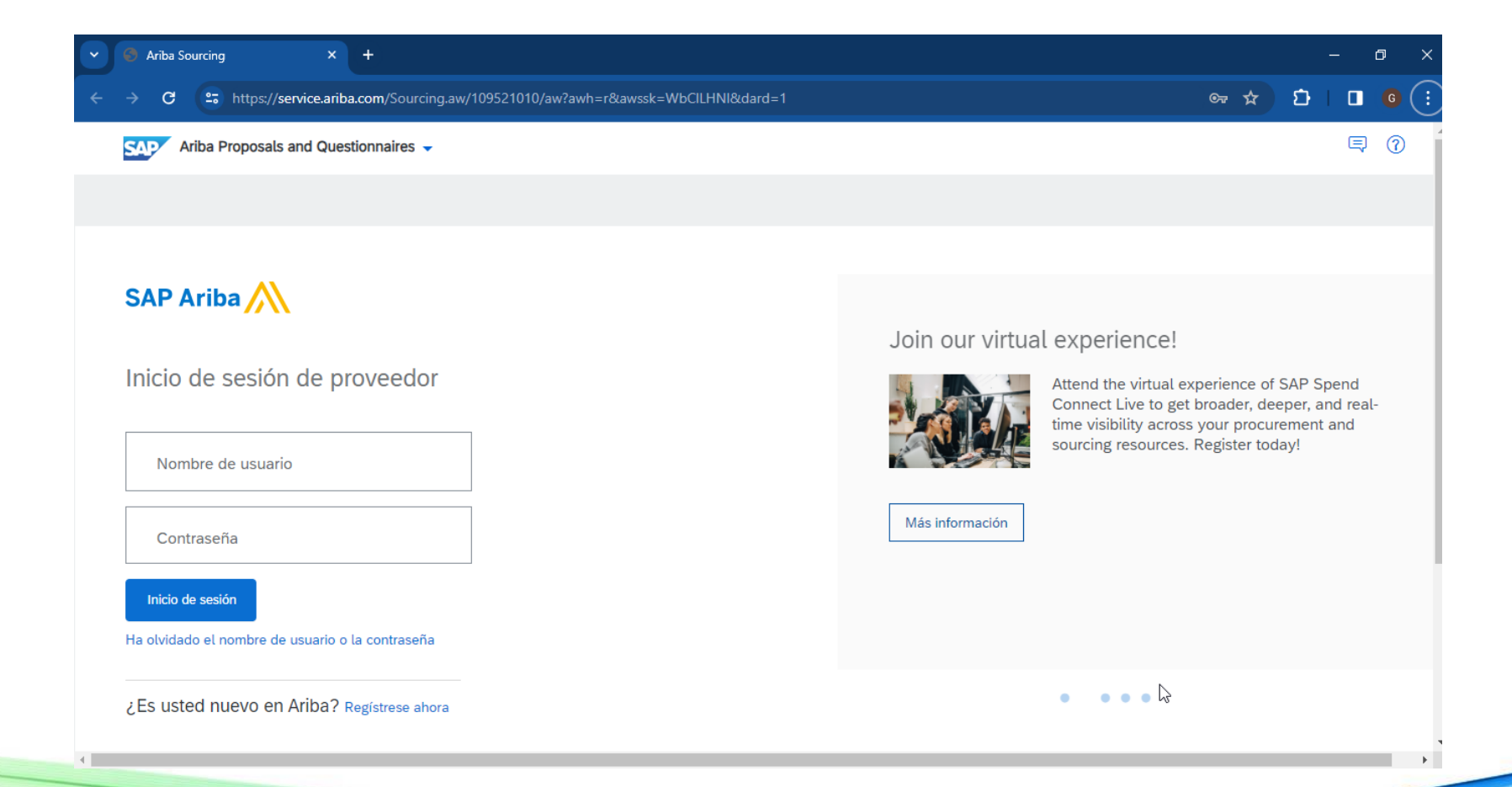

## Registro de proveedores

#### En la página de inicio de SAP Ariba hacer clic en:

**Regístrese ahora** 

### SAP Ariba /

Inicio de sesión de proveedor

Guatemala

Nombre de usuario

Contraseña

Inicio de sesión

Ha olvidado el nombre de usuario o la contraseña

¿Es usted nuevo en Ariba? Regístrese ahora

# Registro de proveedores

Llenar los campos de registro:

- Información de la empresa
- Información de cuenta del usuario

Al completarlo hacer clic en:

Registrar

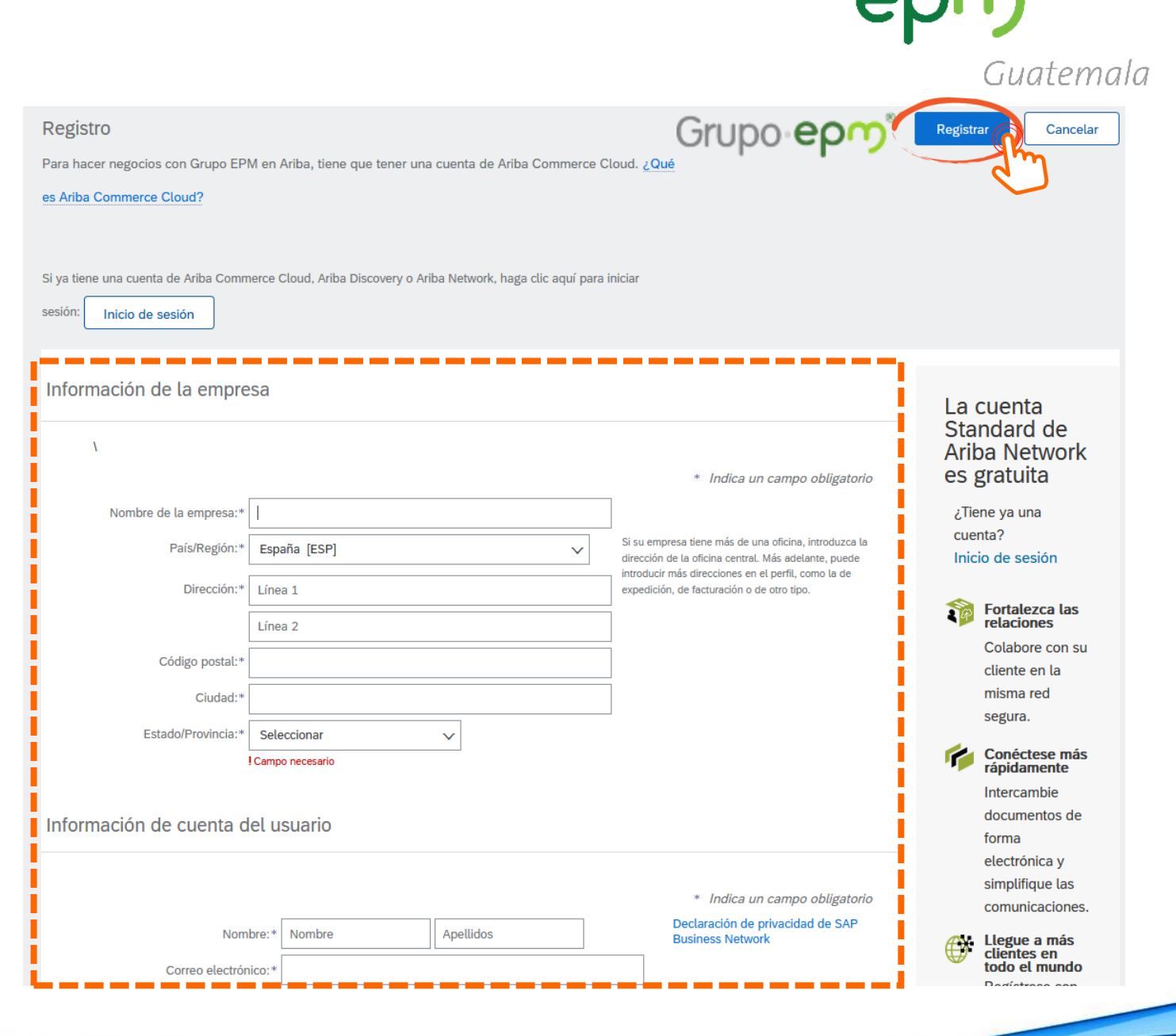

## Activación de la cuenta

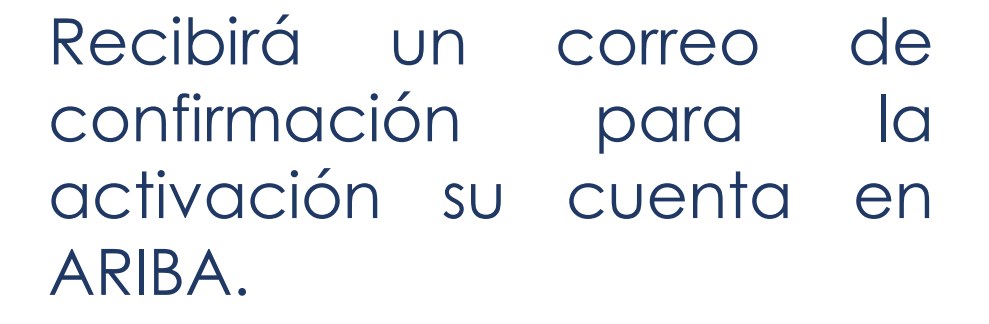

Siga las instrucciones e ingrese al texto o al enlace en el cuerpo del correo.

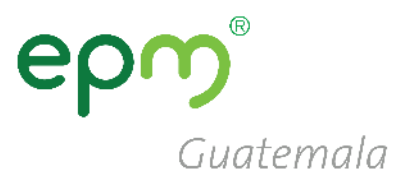

Estimado/a Jorge Salcedo:

Gracias por registrar su cuenta de Ariba. Para completar el proceso de registro tenemos que verificar su dirección de correo electrónico. Haga clic en el enlace siguiente para confirmar su dirección y completar todos los campos de perfil necesarios como le ha especificado Grupo EPM.

#### Haga clic aquí para activar su cuenta de Ariu

Si no puede abrir el navegador utilizando este en cópielo y péguelo en la barra de direcciones de cualquier navegador web admitido para formar una línea de URL única.

https://service.ariba.com/Authenticator.aw/ad/confirmEmail?key= mKmggStwXVCkKed8QpY2yuzBvwYA7LrT&anp=Ariba&app=Sourcing

Una vez que haya completado el proceso de registro, utilice la siguiente URL para iniciar sesión en su cuenta: <u>http://proposals.seller.ariba.com</u>

Atentamente El equipo de SAP Ariba https://seller.ariba.com

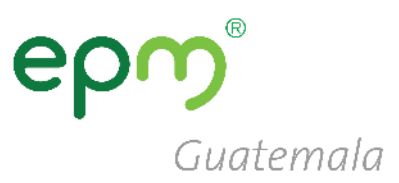

## Perfil de la Empresa

### Clic en el botón Ir a Perfil de empresa

#### **GRUPO EPM**

#### Campos de perfil obligatorios

Su cliente ha solicitado que proporcione la siguiente información antes de hacer negocio con usted. Haga clic en **Ir a Perfil de empresa** y complete los campos obligatorios. Una vez que haya proporcionado la información que se le pide, puede empezar a participar en los eventos.

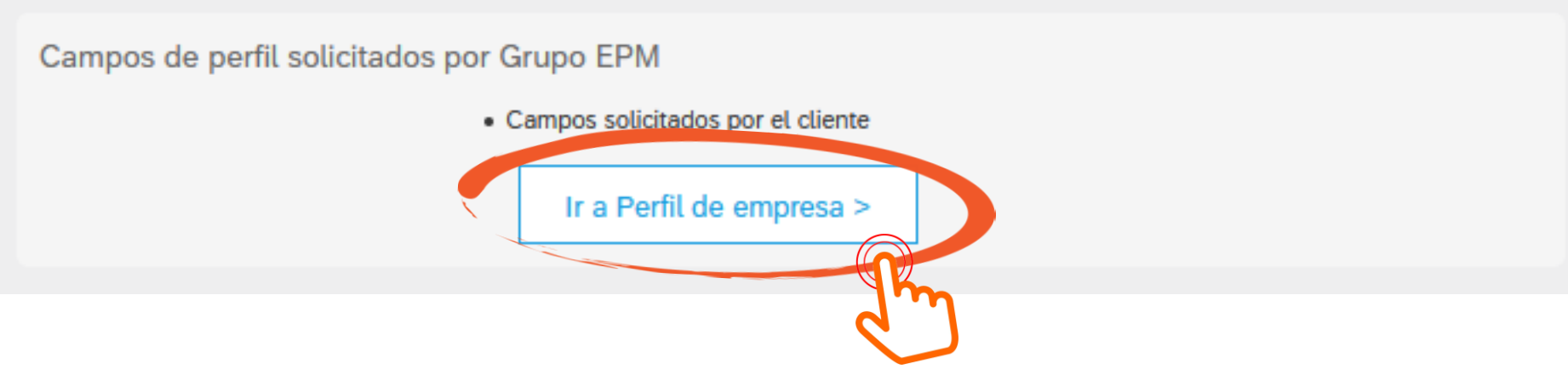

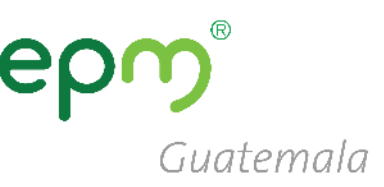

## Perfil de la Empresa

- Clic en "Solicitado por Cliente"
- Luego clic en "Grupo EPM"

| Ariba Sourcing                |                                                                    |                              | Configuración de empresa 🔻 | Cerrar sesión<br>César Solórzano Centro de ayuda >> |
|-------------------------------|--------------------------------------------------------------------|------------------------------|----------------------------|-----------------------------------------------------|
| Perfil de la empresa          |                                                                    |                              |                            | Guardar Cerrar                                      |
| Básico (4) Negocios (2)       | Marketing <mark>(3)</mark> Contactos Certificados <mark>(1)</mark> | Solicitado<br>por<br>cliente | Documentos<br>adicionales  | Grupo EPM Información de<br>perfil solicitada       |
| * Indica un campo obligatorio |                                                                    |                              | 3                          | Nivel de acabado del Perfil<br>público              |
| Cliente                       | Información de perfil solicitada por cliente                       |                              |                            | 15%                                                 |
| Grupo EPM                     | Incompleto                                                         |                              |                            | Mercancías<br>Breve descripción<br>Sitio web        |

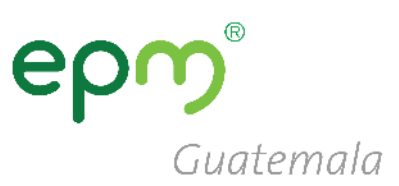

- Se abrirá un formulario, el cual deberá completarse de la siguiente manera.
- Responder afirmativamente en el numeral 1.2.1 y 1.2.2, para ver las preguntas siguientes.

### RECOMENDACIONES

- Hacer clic periódicamente en Guardar como borrador para guardar la información.
- Una vez completa la información hacemos clic en **Enviar**.

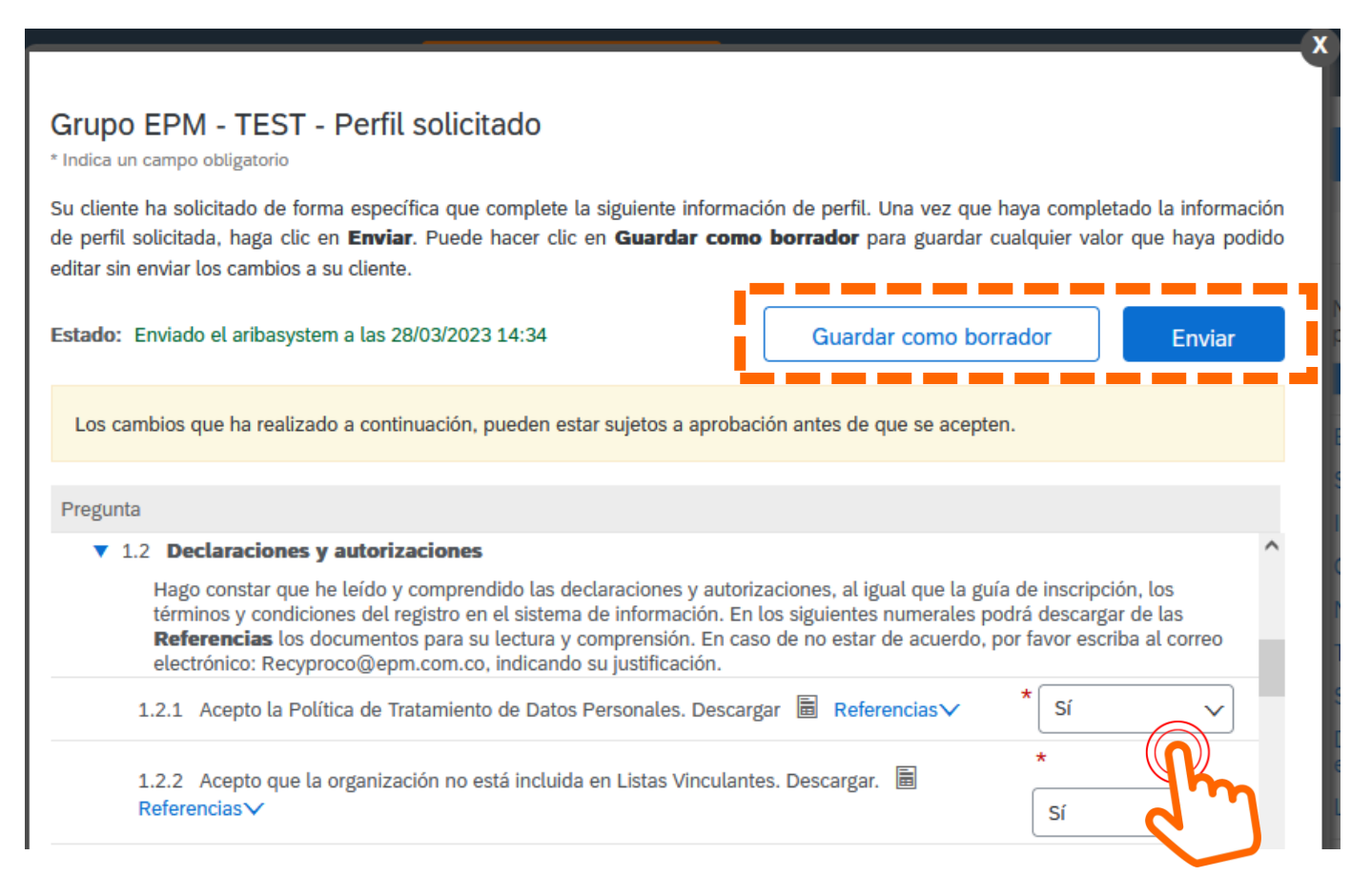

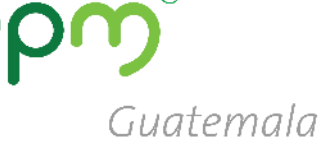

#### Información General

2.1 Su relación con el Grupo EPM será como:

- Proveedor: Persona natural o jurídica que potencialmente podría suministrar un bien o un servicio al Grupo EPM.
- Comprador: Persona natural o jurídica que es cliente en los procesos de venta de bienes de los almacenes de aprovechamiento del Grupo EPM.
- Otros Terceros: Persona natural o jurídica que potencialmente tendría una relación contractual con el Grupo EPM para compra de activos, vinculaciones publicitarias, compra energía y gas, servicio médico odontológico, conexos, entre otros.

Nota: Si aplica como Proveedor y a la vez como Comprador u Otros terceros debe registrarse como Proveedor.

Respuesta Proveedor Acepto y garantizo la lectura, comprensión y acatamiento del Manual de Conducta para Proveedores y Contratistas del Grupo EPM. Descargar referencias ■ Referencias ∨

2.3 Naturaleza jurídica: según la respuesta a esta pregunta, se configurarán las siguientes preguntas del formulario:

- **Persona Natural** O
- Persona Jurídica

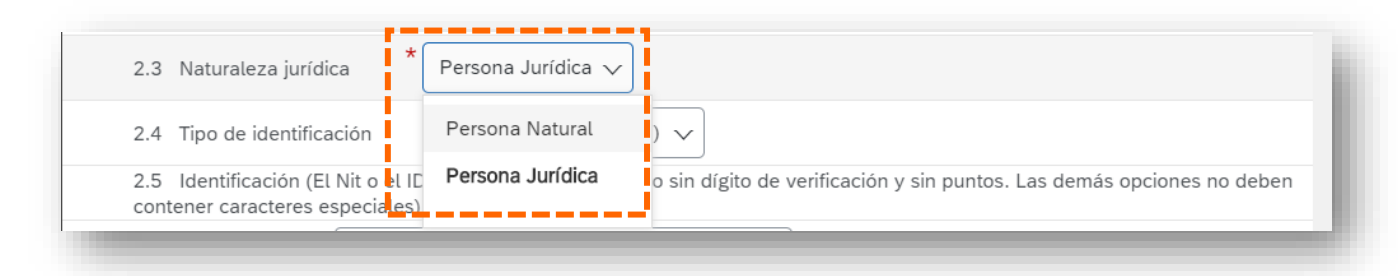

#### **2.1** Seleccionar como respuesta: **Proveedor**

2.2 Aceptar la lectura y comprensión del Manual de Conducta para Proveedores y contratistas de Grupo EPM

> Respuesta Acepto 🗸

### GRUPO EPM – Perfil Solicitado PERSONA NATURAL

2.4 Tipo de identificación: debe seleccionar NIT 2.5 Identificación: debe ingresar el NIT 2.6 Indicar si pertenece a Colombia 2.7 Teléfono Fijo: número de teléfono principal, puede ser una línea fija o celular 2.8 Teléfono Celular: número de teléfono secundario, no es obligatorio si no se tiene.

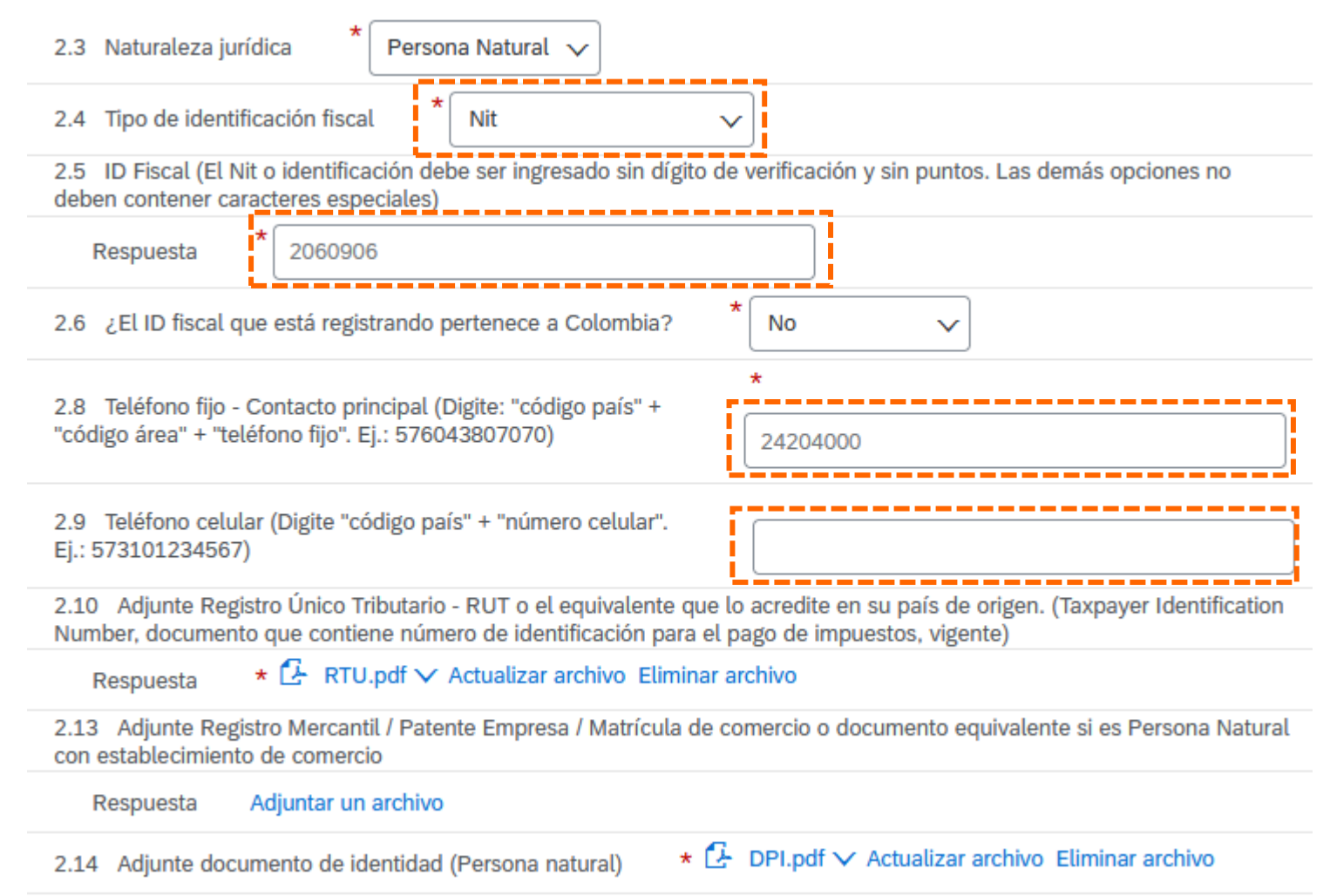

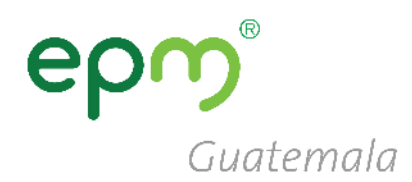

# er

Guatemala

### GRUPO EPM – Perfil Solicitado PERSONA JURÍDICA

2.4 Tipo de identificación: debe seleccionar NIT

2.5 Identificación: debe digitar el NIT sin guiones ni espacio

2.7 Seleccionar el Tipo de Sociedad

2.8 y 2.9 Colocar los números telefónicos

2.10 Adjuntar RTU actualizado

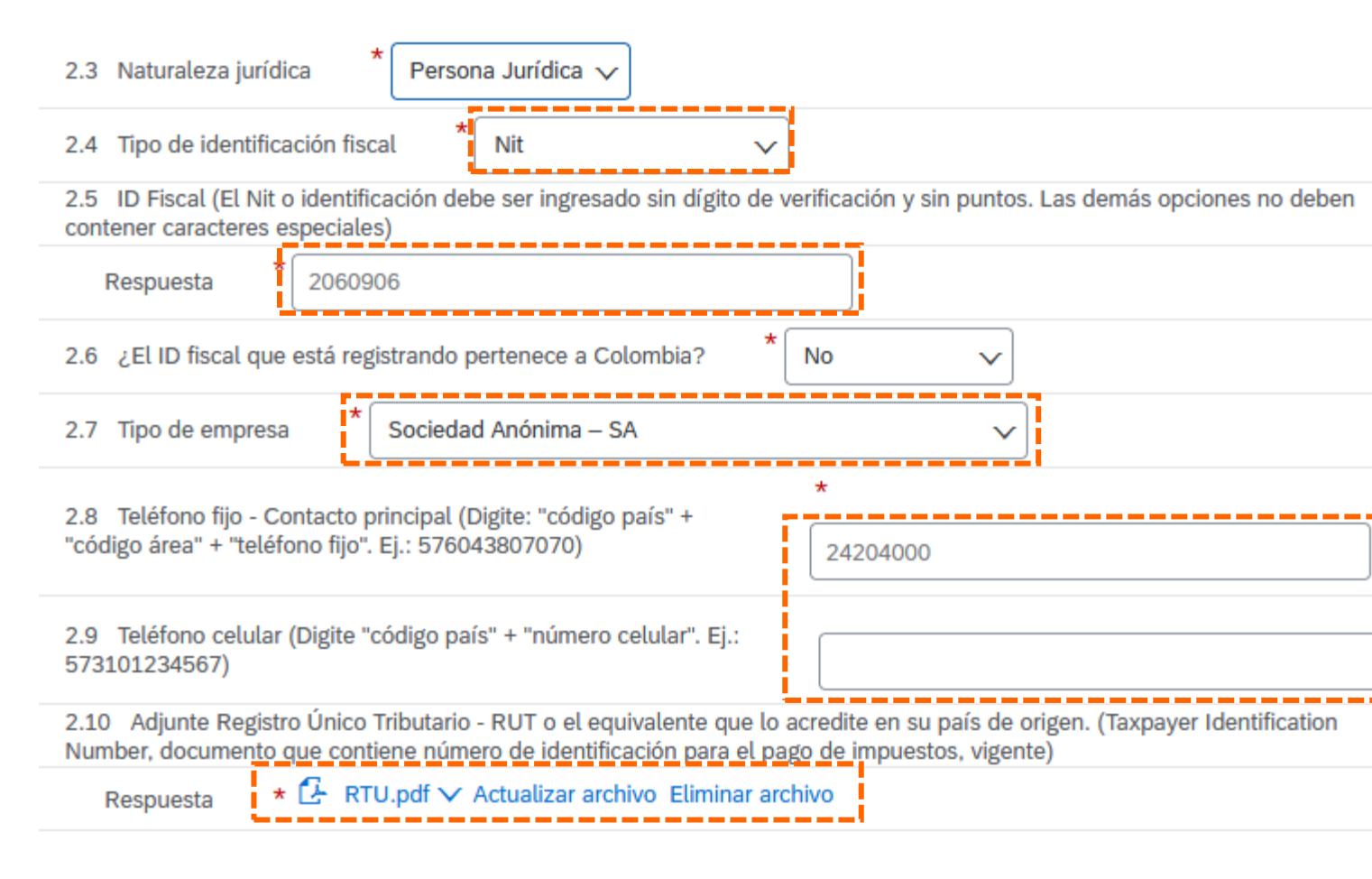

### epm<sup>®</sup> Guatemala

Cancelar

### GRUPO EPM – Perfil Solicitado PERSONA JURÍDICA

# 2.12 Adjunte Certificado de existencia y Representación legal...:

- Certificado de existencia: son las patentes de sociedad y de comercio o equivalente
- Representación legal: el documento de <u>representación legal</u>

Estos, deben cargarse **juntos, en una mismo archivo** comprimido (.rar o .zip) 2.12 Adjunte Certificado de Existencia y Representación legal o el equivalente que lo acredite en su país de origen (si son varios documentos, relaciónelos en un único archivo Zip, RAR o PDF). (Para Colombia la fecha de expedición debe ser inferior a 90 días)

Respuesta \*Adjuntar un archivo

Especifique la ubicación de un archivo para agregarlo como Adjunto. Para buscar un archivo concreto, haga clic en Más

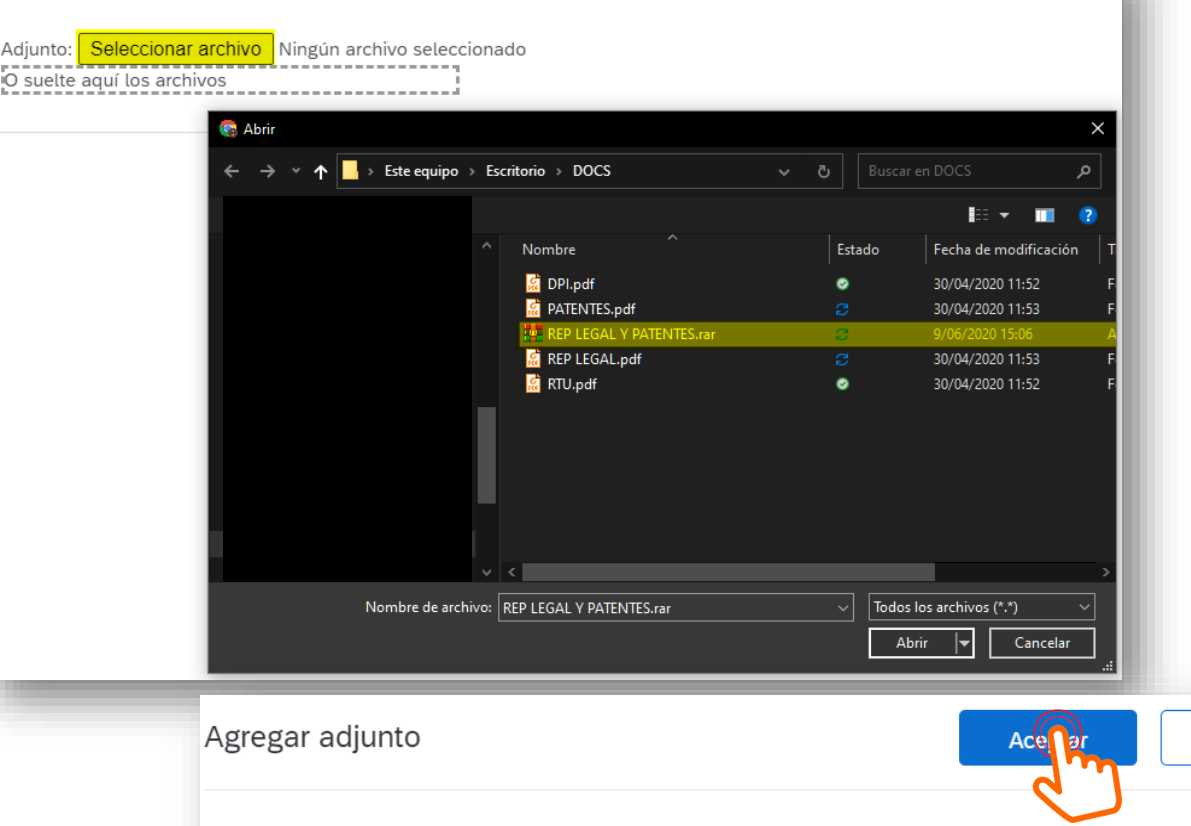

Especifique la ubicación de un archivo para agregarlo como Adjunto. Para buscar un archivo concreto, haga clic en Más

Adjunto: Seleccionar archivo REP LEGAL Y PATENTES.rar O suelte aquí los archivos

### GRUPO EPM – Perfil Solicitado PERSONA JURÍDICA

2.15 Información Representante Legal:

en este numeral se deben colocar los datos del representante legal en los campos obligatorios, los cuales están se resaltan con \*

2.15.3 Tipo de identificación: Seleccionar DPI

#### 2.15.8 Adjunte documento de identidad del Representante Legal (RL): debe cargarse un archivo con ambas caras (frontal y posterior) del DPI

# Guatemala

#### 2.15 Información Representante Legal - Principal

| 2.15.1 Nombres (Mayúscula) * JORGE                                                                                        |                                                   |
|----------------------------------------------------------------------------------------------------|---------------------------------------------------|
| 2.15.2 Apellidos (Mayúscula) * SALCEDO                                                                                    |                                                   |
| 2.15.3 Tipo de identificación * DPI v                                                                                     |                                                   |
| 2.15.4 Número de identificación (Por favor escribir sin puntos y sin espacios)                                            | * 24204000                                        |
| 2.15.5 Correo electrónico (Por favor escribir sin espacios y en minúscula)                                                | *<br>jsalcedo@condpesa.com                        |
| 2.15.6 Teléfono fijo - Contacto principal (Digite: "código<br>país" + "código área" + "teléfono fijo". Ej.: 576043807070) | * 24204000                                        |
| 2.15.7 Teléfono celular (Digite "código país" + "número celular". Ej.: 573101234567)                                      |                                                   |
| 2.15.8 Adjunte documento de identidad del Representante Legal (RL)                                                        | ★ C DPI.pdf ∨ Actualizar archivo Eliminar archivo |

# Guatemala

### GRUPO EPM – Perfil Solicitado PERSONA JURÍDICA

#### 2.16 Información adicional

- a. 2.16.1 Fecha de constitución
- b. 2.16.2 Tamaño de la empresa (según el número de trabajadores)
- c. 2.16.3 Indicar si pertenece algún grupo empresarial o corporación

# 2.16.7 Indicar si tiene información financiera a reportar

- **a. 3.1** Colocar la fecha del cierre fiscal de sus estados financieros
- b. 3.2 Adjuntar en una carpeta comprimida Balance General y Estado de Resultados

| ▼ 2.16 Información adicional                                                                                                    |  |  |  |  |
|----------------------------------------------------------------------------------------------------|--|--|--|--|
| 2.16.1 Fecha de constitución * dom, 20 mar, 2005                                                                                                    |  |  |  |  |
| 2.16.2 Clasificación del tamaño empresarial: para las personas naturales y jurídicas que ejerzan actividades económicas en Colombia, indique el sector y el tamaño de su empresa según Decreto 957 de 2019. Para aquellas empresas que se encuentran fuera de Colombia, seleccionar la clasificación según el número de trabajadores.                                                                                                    |  |  |  |  |
| * Microempresa (Hasta 10 trabajadores)                                                                                                    |  |  |  |  |
| 2.16.3 ¿Pertenece a un grupo empresarial? <sup>★</sup> No ✓                                                                                                    |  |  |  |  |
| 2.16.7 ¿Tiene información financiera para reportar? (Para las empresas ubicadas en Colombia: Si la empresa está recién constituida adjuntar balance inicial o Balance de apertura y el Certificado de la Junta Central de Contadores del contador)                                                                                                    |  |  |  |  |
| Respuesta * Sí v                                                                                                    |  |  |  |  |
| 3 Información Financiera - Último año fiscal                                                                                                    |  |  |  |  |
| 3.1 Fecha de cierre del año fiscal                                                                                                    |  |  |  |  |
| 3.2 Adjunte en archivo .PDF, .ZIP, .RAR los Estados financieros del último período fiscal firmados por el representante legal, el contador público que los prepara y en caso de aplicar, por el revisor, fiscal donde se incluyan: <b>Empresas ubicadas en</b><br><b>Colombia</b> : Balance General, Estado de Resultados, Notas a los Estados Financieros, Estado de Cambios en el Patrimonio, Estado de Flujo de Efectivo, Dictamen del Revisor Fiscal o informe de auditoría (Si aplica), Certificación de los Estados Financieros, Certificado de la Junta Central de Contadores del contador y del Revisor Fiscal que firmó los Estados Financieros. <b>Empresas ubicadas fuera de Colombia</b> : Estados financieros firmados junto con sus notas respectivas. |  |  |  |  |
| Respuesta *Adjuntar un archivo                                                                                                    |  |  |  |  |

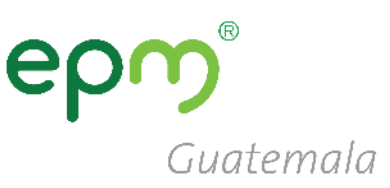

# 2.16.7 Indicar si tiene información financiera a reportar

Si por algún motivo no fuera posible compartir la información financiera colocar de respuesta **NO**, y a continuación **2.16.8** su debida **justificación**. 2.16.7 ¿Tiene información financiera para reportar? (Para las empresas ubicadas en Colombia: Si la empresa está recién constituida adjuntar balance inicial o Balance de apertura y el Certificado de la Junta Central de Contadores del contador)

| * Respuesta                          | No 🗸                   | ]                |   |  |
|--------------------------------------|------------------------|------------------|---|--|
| 2.16.8 Justifique p<br>para reportar | or qué no tiene inform | ación financiera | * |  |

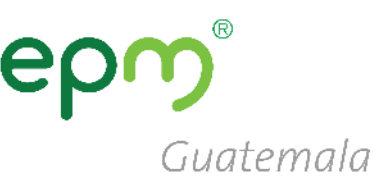

#### ▼ 5 Certificaciones

En caso de seleccionar "Si", el certificado a adjuntar debe ser el indicado y encontrarse vigente

| 5.1 ¿Tiene certificado ISO 9001 (Gestión de calidad) vigente? * No v                            |      |                      |
|-------------------------------------------------------------------------------------------------|------|----------------------|
| 5.4 ¿Tiene certificado ISO 14001 (Gestión Medioambiental) vigente? * No v                       |      |                      |
| 5.7 ¿Tiene certificado ISO 31000 vigente (gestión de riesgos)?                                  |      |                      |
| 5.10 : Tiana cartificado ISO 45001 (Sistemas de Gestión de la Seguridad y Salud en el Trabajo)  | *    |                      |
| vigente?                                                                                        | No   |                      |
| 5.12 : Tiana cartificado ISO 28000 (Sistema da Gastián de la Seguridad en la Cadena de          | *    |                      |
| Suministro) vigente?                                                                            | No   | · ]                  |
| 5.16 Tiana cartificado PASC (Rusiness Alliance for Secure Commerce o Alianza Empresaria)        | *    |                      |
| para un Comercio Seguro) vigente?                                                               | No   | <ul> <li></li> </ul> |
| 5.19 JTiene certificación OEA (Operador Económico Autorizado) vigente o el equivalente que      | *    |                      |
| haga las veces en su país de origen?                                                            | No   | <ul> <li></li> </ul> |
| 5.22 ¿Tiene certificado de Carencia de Informes por Tráfico de Estupefacientes (CCITE) vigente? | No   | -                    |
| 5.26 : Tiene calculado su inventario de Emisiones de Gases Efecto Invernadero (GEI) del último  | *    |                      |
| año (alcances 1 y 2)?                                                                           | No 🗸 | -                    |
|                                                                                                 |      |                      |

#### 5. Certificaciones

- Si no tuviera alguna de las certificaciones mencionadas a continuación seleccionar la respuesta NO
- Debe responder SI para las certificaciones tenga en vigencia con su debido soporte.

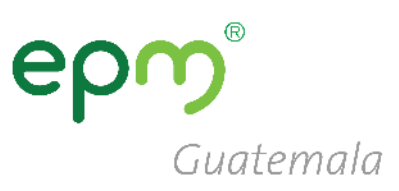

#### ▼ 6 Categorías Grupo EPM

6. Categorías Grupo EPM

 6.1 Seleccionar las categorías que correspondan a su giro de negocio o similar

| 6.1 Descargue el Excel adjunto en la palabra "Referencias" al final de esta pregunta como guía y seleccione aquí las        |  |  |  |
|----------------------------------------------------------------------------------------------------|--|--|--|
| categorías de bienes o servicios ofrecidos por su organización al Grupo EPM y que pueden ser soportadas a través de         |  |  |  |
| experiencia; en caso de no contar con experiencia, el soporte será el certificado de existencia y representación legal para |  |  |  |
| personas jurídicas, RUT para personas naturales, o los documentos que hagan sus veces en su país de origen. 🕫               |  |  |  |
| Referencias V                                                                                                    |  |  |  |

| * | Aceites y Lubricantes                            |
|---|--------------------------------------------------|
|   | Acumuladores, suministro y regulación de tensión |
|   | Aisladores eléctricos                            |
|   | Almacenaje                                       |
|   | Alquiler de equipos para la Operación            |
|   | Amoblamiento y/o elementos de amoblamiento       |
|   | Aprovechamientos                                 |
|   | Bombas, compresores y motores                    |
|   | Cables y Alambres                                |
|   | Cajas y tapas                                    |
|   | Combustible                                      |
|   | Compra de activos a terceros                     |
|   | Compra de Energía                                |
|   | Compra de Gas                                    |

6. Categorías Grupo EPM

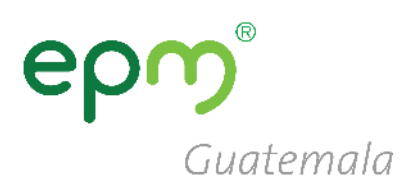

6.2 Seleccione los códigos de los bienes o servicios que su empresa ofrece, de acuerdo con el estándar de las Naciones Unidas. Estos códigos deben ser igual a 8 dígitos, y los encontrará en el filtro de búsqueda, desplegando la flecha a mano izquierda hasta encontrar el producto a seleccionar. (Estos códigos deben seleccionarse de acuerdo con su objeto social y/o experiencia). Máximo 20 códigos de las actividades que su organización realiza.

\*Servicio de consultoría de energía o ser..., Servicios relacionados con el internet 8..., Impresión de

Respuesta

papelería o formularios com..., Papel coreano para papelería 14111542 [seleccionar]

 6.2 Seleccionar códigos de bienes o servicios, tomando en cuenta que deben seleccionarse de 6 u 8 dígitos.

Seleccionar valores para Mercancías aprobadas

#### Agregar a los seleccionados actualmente

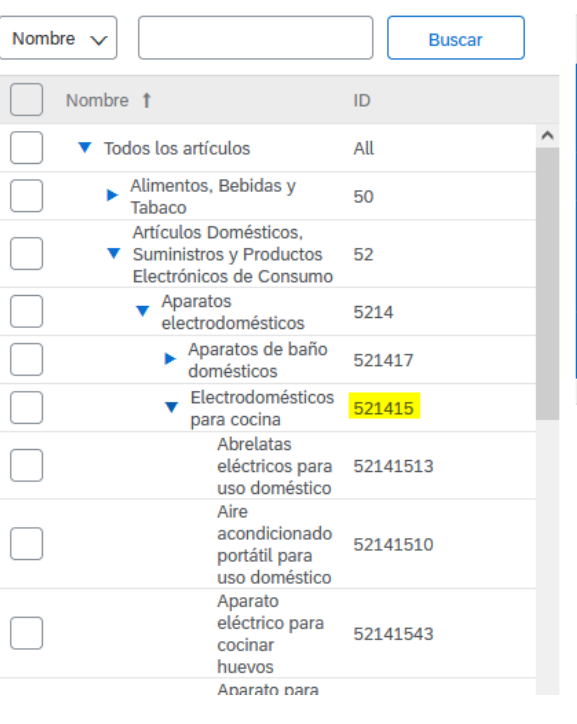

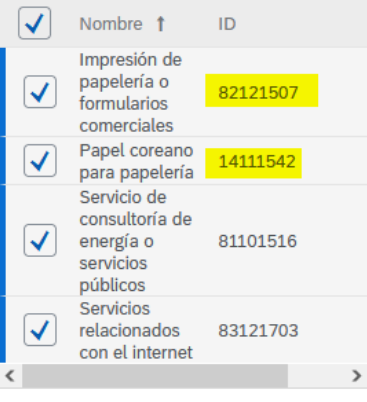

Seleccionados actualmente

2

### epm<sup>®</sup> Guatemala

#### 7 Experiencia

De acuerdo con las categorías seleccionadas en la sección 6 (**Categorías Grupo EPM**) esta sección le permitirá acreditar experiencia de contratos ejecutados y finalizados, que estén debidamente certificados por la entidad contratante. Tenga en cuenta las siguientes consideraciones:

- 1. Sólo se recibirán certificados acreditados por la entidad contratante. No se reciben facturas, en caso de requerirse, éstas serán solicitadas puntualmente en el proceso de contratación donde participe.
- Por cada actualización de experiencia que realice podrá enviar hasta un máximo de 10 certificaciones en un mismo archivo de los 10 últimos años, que contenga número de contrato, objeto contractual, fecha de inicio y terminación del contrato y valor final del contrato antes de IVA.
- Una vez le sea aprobada la experiencia acreditada, podrá consultarla en el archivo de Excel que se relaciona en esta sección y podrá hacer un nuevo envió o actualización de experiencia, con nuevas certificaciones.

No

**Nota**: Después de que la experiencia le sea aprobada, no es necesario que vuelva a enviar los mismos certificados. Estos ya quedaron en nuestro sistema para consulta de la organización.

7.1 ¿Posee experiencia contractual certificada para acreditar?

 $\sim$ 

7. Experiencia: Aplica únicamente para proveedores de Colombia, colocar en el 7.1 NO

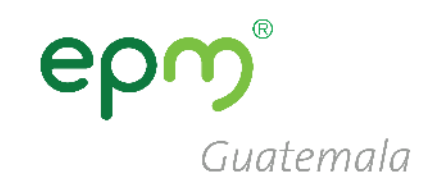

#### ▼ 8 Sostenibilidad

| 8 Sostenibilidad: responder |
|-----------------------------|
| cada pregunta seleccionando |
| la respuesta mas adecuada   |
| según corresponda.          |

|                                         | 8.1 ¿La empresa identifica riesgos de impactos reales o potenciales en Derechos Humanos de sus actividades sobre las personas: comunidades vecinas, clientes, proveedores?                                                                                                    |                                                                                                    |  |  |  |
|-----------------------------------------|----------------------------------------------------------------------------------------------------|----------------------------------------------------------------------------------------------------|--|--|--|
|                                         | Respuesta * Siempre v                                                                                                    |                                                                                                    |  |  |  |
|                                         | 8.2 Con base en la anterior pregunta, ¿la empresa toma las medidas necesarias para evita disminuir los riesgos identificados?                                                                                                    | *<br>Sí ~                                                                                           |  |  |  |
|                                         | 8.3 Especificar cuáles medidas * Revisiones periodicas                                                                                                    |                                                                                                    |  |  |  |
|                                         | 8.4 ¿Las personas de la empresa están capacitadas para aplicar en sus actividades                                                                                                    | *                                                                                                   |  |  |  |
| prácticas anticorrupción y antisoborno? |                                                                                                    | Altamente capacitados 🗸 🗸                                                                           |  |  |  |
|                                         | 8.5 ¿La empresa garantiza cumplimiento de la regulación laboral en aspectos tales como s protección social y trabajo infantil?                                                                                                    | alarios, seguridad, salud y                                                                         |  |  |  |
|                                         | Respuesta * Siempre v                                                                                                    |                                                                                                    |  |  |  |
|                                         | 8.6 ¿Ha implementado dentro de sus procesos organizacionales estrategias que aporten a diversidad, la inclusión y la no discriminación?                                                                                                    | la equidad de género, la                                                                            |  |  |  |
|                                         | Respuesta * Siempre v                                                                                                    |                                                                                                    |  |  |  |
|                                         | 8.7 ¿En los procesos de gestión del personal (por ejemplo: selección y contratación del per<br>tienen, supervisan y se hace seguimiento a mecanismos que previenen la discriminación por<br>política, nacionalidad, discapacidad, orientación sexual o cualquier otra clase; con el fin de e | rsonal, ascensos, capacitación), se<br>edad, raza, género, opinión<br>evitarla en todas sus formas? |  |  |  |
|                                         | Respuesta * Siempre v                                                                                                    |                                                                                                    |  |  |  |
|                                         | 8.8 ¿La empresa adelanta acciones para prevenir y mitigar la afectación ambiental a través energía, la gestión adecuada de sus residuos y manejo apropiado de las sustancias química                                                                                                    | del óptimo consumo de agua y de<br>s que utiliza?                                                   |  |  |  |
|                                         | Respuesta * Sí v                                                                                                    |                                                                                                    |  |  |  |
|                                         | 8.9 ¿Cuenta con un canal para que los trabajadores notifiquen el incumplimiento de los de empresa, como seguridad social, acoso laboral, despidos, entre otros?                                                                                                    | rechos laborales a cargo de la                                                                      |  |  |  |
|                                         | Respuesta * Sí v                                                                                                    |                                                                                                    |  |  |  |

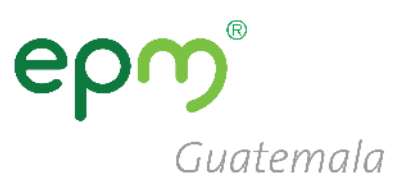

# Una vez completado el formulario, **Guardar como borrador**, dar clic en **Enviar** y cerrar el formulario (**clic en X**)

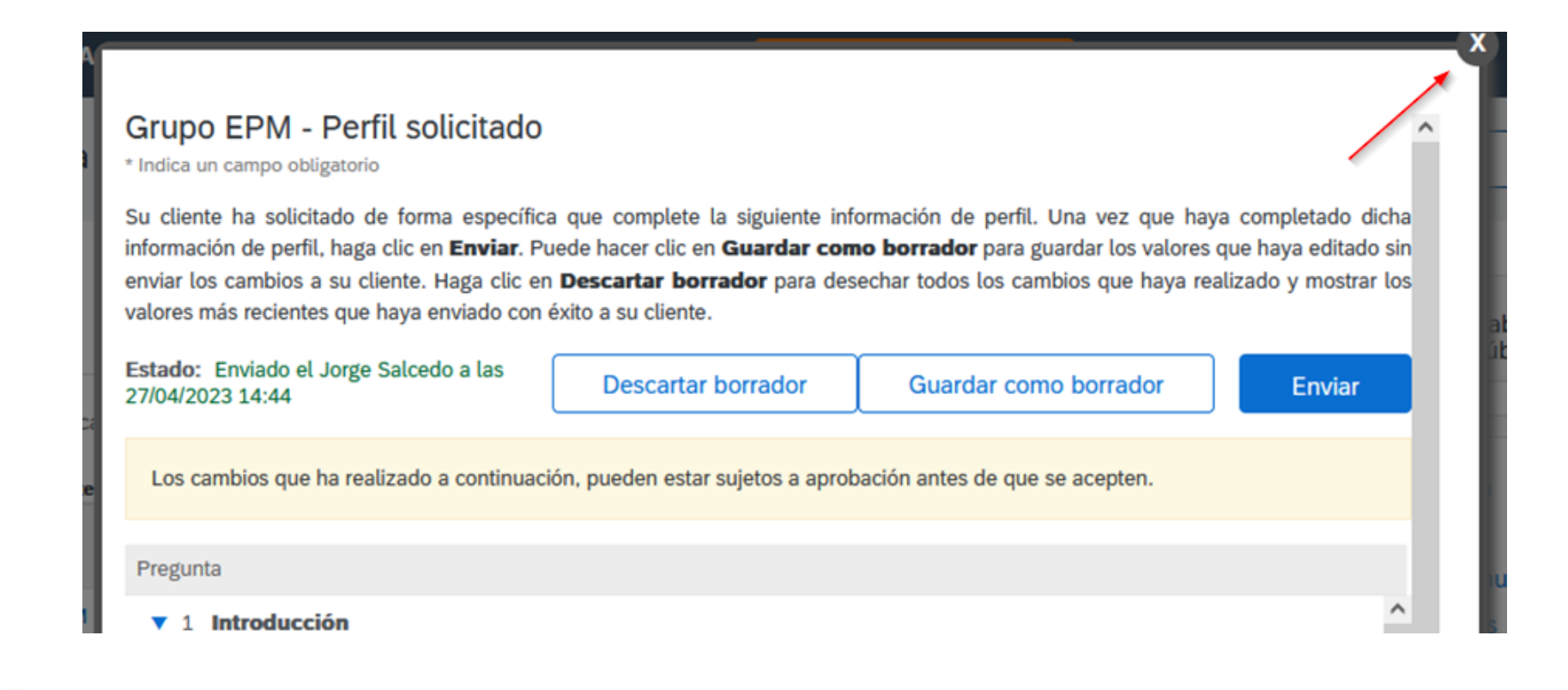

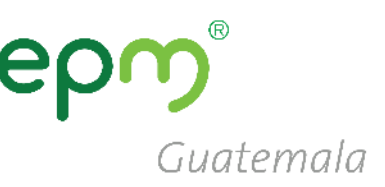

[Mensaje recortado] Ver todo el mensaje

Recibirá un correo, indicándole que su registro se ha completado.

A partir de ese momento su perfil será revisado por los operadores de EPM, quienes verificarán los datos y documentos e indicarán el estado de su perfil

#### El tiempo de revisión demora de 1 a 2 días.

Ariba Commerce Cloud <ordersender-prod@ansmtp.ariba.com> para mí 🕶

Bienvenido a Ariba Commerce Cloud

Su proceso de registro en Ariba Commerce Cloud para PROOFING, INC se ha completado.

El ID de cuenta de su organización: AN01529034982-T

Su nombre de usuario: joesmith@proofing.com

Como administrador de esta cuenta, asegúrese de mantener el nombre de usuario y la contraseña en un lugar seguro. No comparta esta información.

Si se registró después de recibir una invitación de un comprador de Ariba On Demand Sourcing, puede acceder ahora y participar en los eventos de sourcing del comprador. La Consola de colaboración de vendedor proporciona una ubicación centralizada para que usted pueda gestionar todos sus eventos de Ariba On Demand Sourcing y sus relaciones de comprador.

Los compradores de Ariba On Demand Sourcing pueden solicitar que usted complete información de perfil adicional como parte de sus cuestionarios de perfil de proveedor. Cuando acceda a los campos solicitados por el cliente para un comprador específico, podrá ver una página desplegable con el nombre de ese comprador, esa página contiene los campos solicitados de cliente del comprador.

Puede realizar de forma inmediata tareas administrativas y de configuración como la creación de usuarios y la finalización del perfil de su empresa. Si la administración de cuenta no es responsabilidad suya, puede transferir la función de administrador en cualquier momento a otra persona en su organización cuyas responsabilidades estén más relacionadas con la administración de cuentas.

#### Conviene saber:

Su cuenta de Ariba Commerce Cloud proporciona un punto de acceso central a las prestaciones de cara al vendedor de las siguientes soluciones de Ariba:

- Ariba Discovery<sup>TM</sup> (Oportunidades)
- Ariba Sourcing<sup>TM</sup> (Propuestas)
- Ariba Contract Management<sup>™</sup> (Contratos)
- Ariba<sup>®</sup> Network (Pedidos y facturas)

Puede empezar a utilizar Ariba Discovery de forma inmediata y empezar a recibir notificaciones cuando se publiquen nuevas oportunidades de negocio que se correspondan con sus mercancías.

Para poder acceder a las soluciones Ariba Sourcing y Ariba Contract Management es necesaria una invitación de una organización compradora que utilice una de dichas soluciones.

Pasos siguientes:

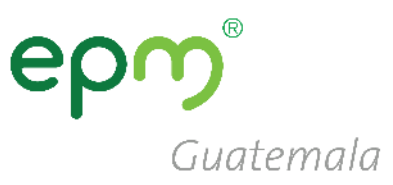

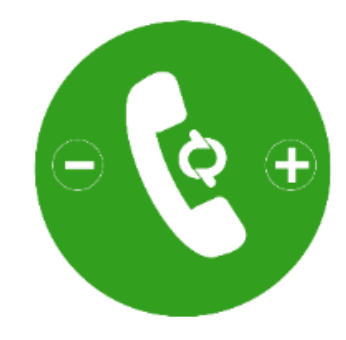

# Línea de atención

Teléfono: (502) 2420-4000 Extensiones 1309 / 1377

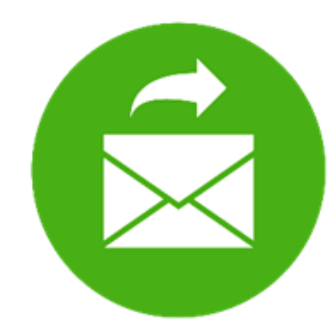

# Correo electrónico

proveedoresycontratista@eegsa.net

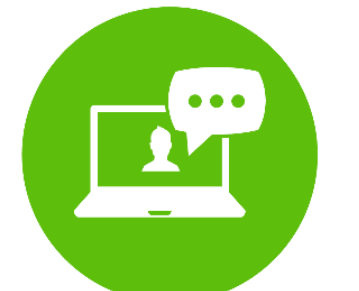

### Página web www.eegsa.com www.epm.com.co

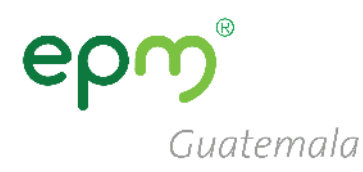

### Guía para el registro de nuevos proveedores que sí cuentan con usuario en SAP Ariba

### **Registro de proveedores**

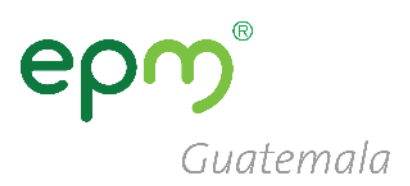

Dirigirse a ARIBA mediante el siguiente enlace: <u>http://grupoepm.supplier-eu.ariba.com/</u>

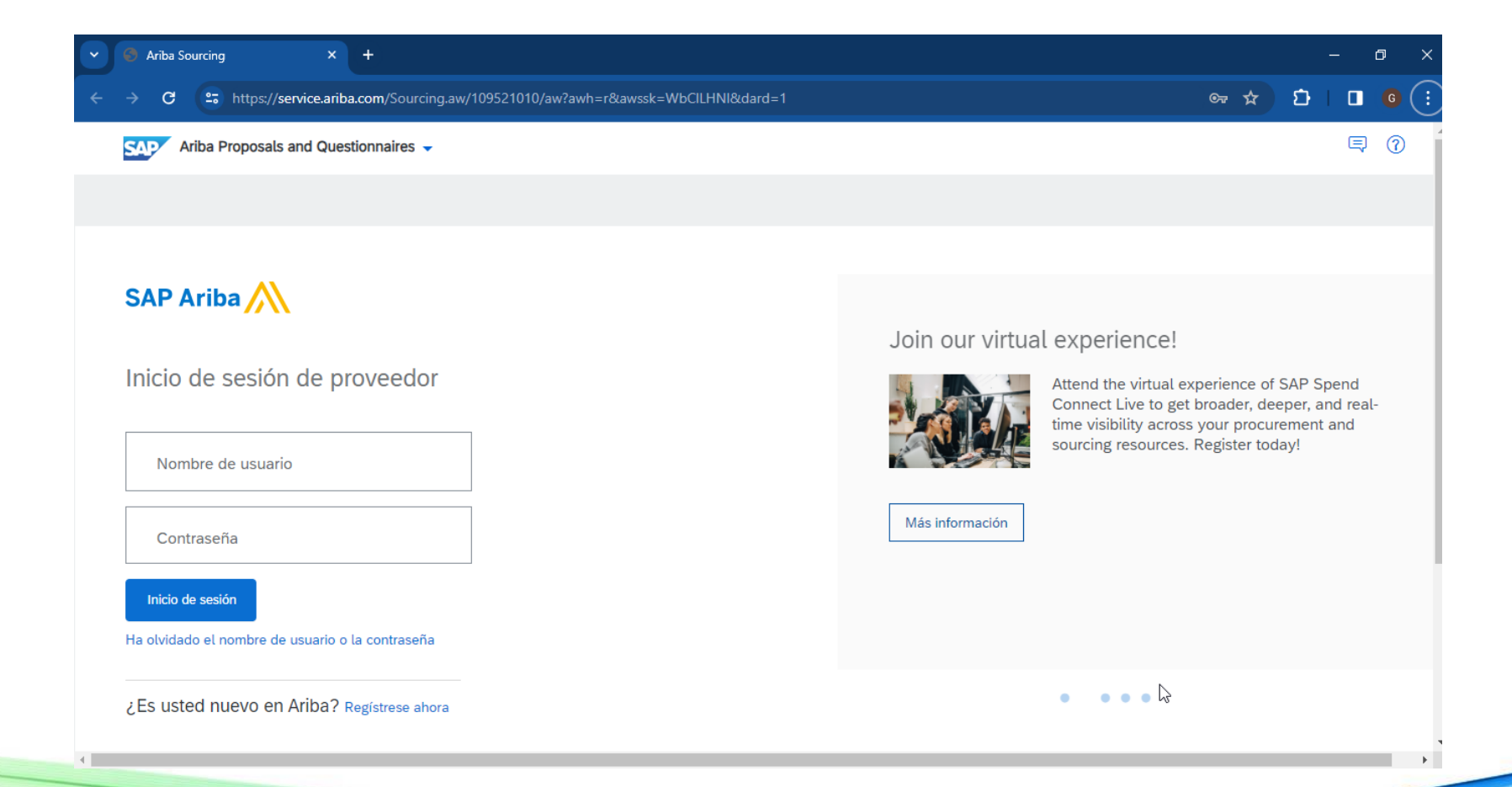

## Registro de proveedores

#### En la página de inicio de SAP Ariba hacer clic en:

**Regístrese ahora** 

### SAP Ariba /

Inicio de sesión de proveedor

Guatemala

Nombre de usuario

Contraseña

Inicio de sesión

Ha olvidado el nombre de usuario o la contraseña

¿Es usted nuevo en Ariba? Regístrese ahora

# Registro de proveedores

### Hacer clic en Inicio de sesión

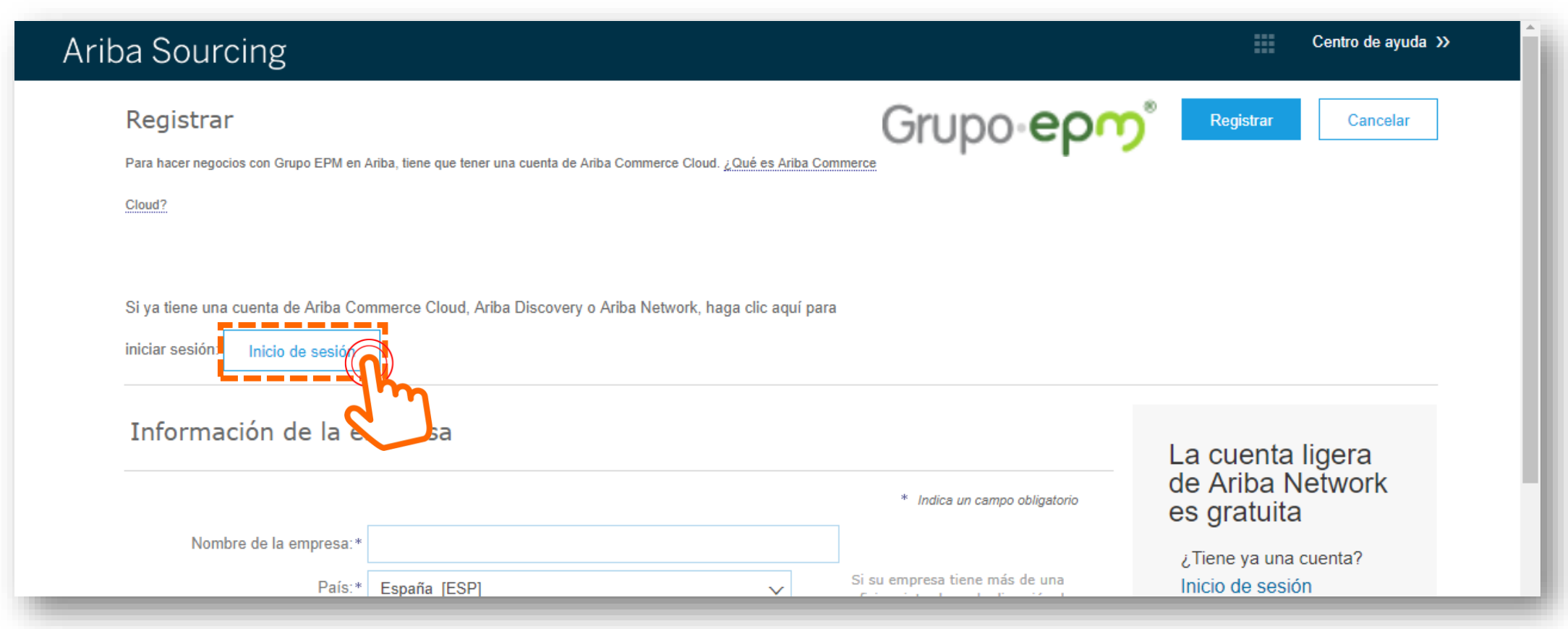

Guatemala

# Registro de proveedores

- Ingresar el usuario y contraseña de su cuenta en ARIBA
- Clic en continuar

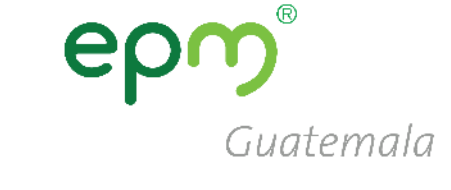

| nbre de usuario: |                                                                   |                                                                                  |
|------------------|-------------------------------------------------------------------|----------------------------------------------------------------------------------|
| Contraseña:      |                                                                   |                                                                                  |
|                  | ¿Ha olvidado el nombre de usuario?<br>¿Ha olvidado la contraseña? |                                                                                  |
|                  | Contraseña:                                                       | Contraseña:<br>¿Ha olvidado el nombre de usuario?<br>¿Ha olvidado la contraseña? |

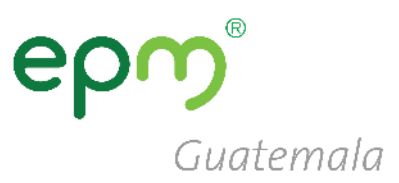

## Perfil de la Empresa

### Clic en el botón Ir a Perfil de empresa

#### **GRUPO EPM**

#### Campos de perfil obligatorios

Su cliente ha solicitado que proporcione la siguiente información antes de hacer negocio con usted. Haga clic en **Ir a Perfil de empresa** y complete los campos obligatorios. Una vez que haya proporcionado la información que se le pide, puede empezar a participar en los eventos.

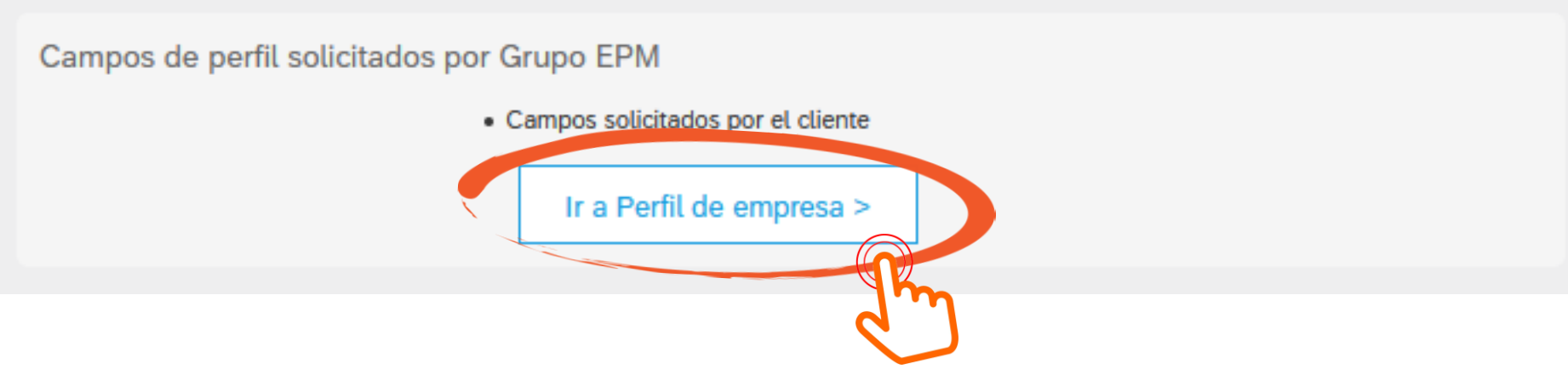

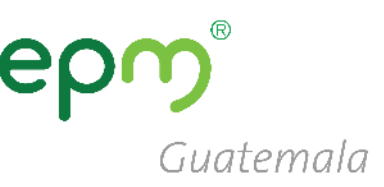

## Perfil de la Empresa

- Clic en "Solicitado por Cliente"
- Luego clic en "Grupo EPM"

| Ariba Sourcing                |                                                                    |                              | Configuración de empresa 🔻 | Cerrar sesión<br>César Solórzano Centro de ayuda >> |
|-------------------------------|--------------------------------------------------------------------|------------------------------|----------------------------|-----------------------------------------------------|
| Perfil de la empresa          |                                                                    |                              |                            | Guardar Cerrar                                      |
| Básico (4) Negocios (2)       | Marketing <mark>(3)</mark> Contactos Certificados <mark>(1)</mark> | Solicitado<br>por<br>cliente | Documentos<br>adicionales  | Grupo EPM Información de<br>perfil solicitada       |
| * Indica un campo obligatorio |                                                                    |                              | 3                          | Nivel de acabado del Perfil<br>público              |
| Cliente                       | Información de perfil solicitada por cliente                       |                              |                            | 15%                                                 |
| Grupo EPM                     | Incompleto                                                         |                              |                            | Mercancías<br>Breve descripción<br>Sitio web        |

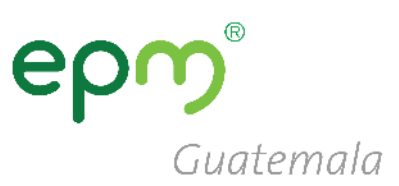

- Se abrirá un formulario, el cual deberá completarse de la siguiente manera.
- Responder afirmativamente en el numeral 1.2.1 y 1.2.2, para ver las preguntas siguientes.

### RECOMENDACIONES

- Hacer clic periódicamente en Guardar como borrador para guardar la información.
- Una vez completa la información hacemos clic en **Enviar**.

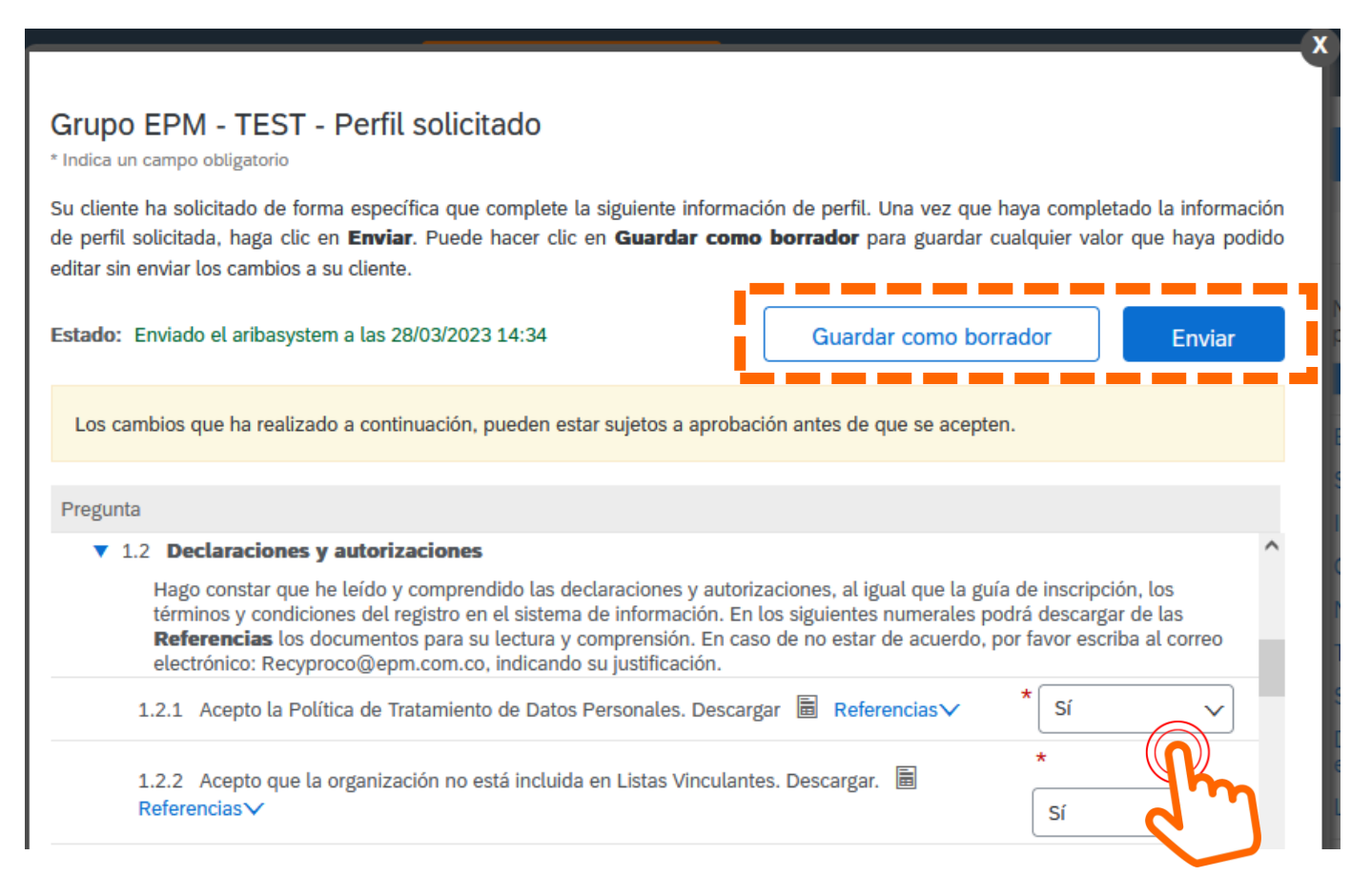

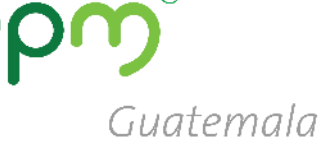

#### Información General

2.1 Su relación con el Grupo EPM será como:

- Proveedor: Persona natural o jurídica que potencialmente podría suministrar un bien o un servicio al Grupo EPM.
- Comprador: Persona natural o jurídica que es cliente en los procesos de venta de bienes de los almacenes de aprovechamiento del Grupo EPM.
- Otros Terceros: Persona natural o jurídica que potencialmente tendría una relación contractual con el Grupo EPM para compra de activos, vinculaciones publicitarias, compra energía y gas, servicio médico odontológico, conexos, entre otros.

Nota: Si aplica como Proveedor y a la vez como Comprador u Otros terceros debe registrarse como Proveedor.

Respuesta Proveedor Acepto y garantizo la lectura, comprensión y acatamiento del Manual de Conducta para Proveedores y Contratistas del Grupo EPM. Descargar referencias ■ Referencias ∨

2.3 Naturaleza jurídica: según la respuesta a esta pregunta, se configurarán las siguientes preguntas del formulario:

- **Persona Natural** O
- Persona Jurídica

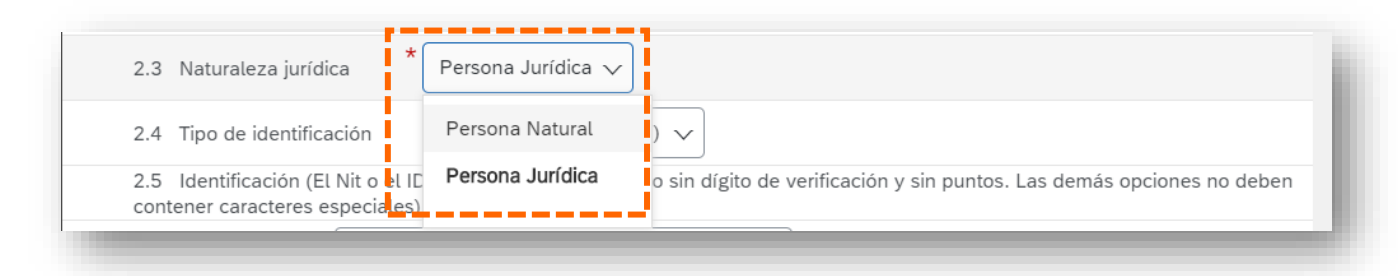

#### **2.1** Seleccionar como respuesta: **Proveedor**

2.2 Aceptar la lectura y comprensión del Manual de Conducta para Proveedores y contratistas de Grupo EPM

> Respuesta Acepto 🗸

### GRUPO EPM – Perfil Solicitado PERSONA NATURAL

2.4 Tipo de identificación: debe seleccionar NIT 2.5 Identificación: debe ingresar el NIT 2.6 Indicar si pertenece a Colombia 2.7 Teléfono Fijo: número de teléfono principal, puede ser una línea fija o celular 2.8 Teléfono Celular: número de teléfono secundario, no es obligatorio si no se tiene.

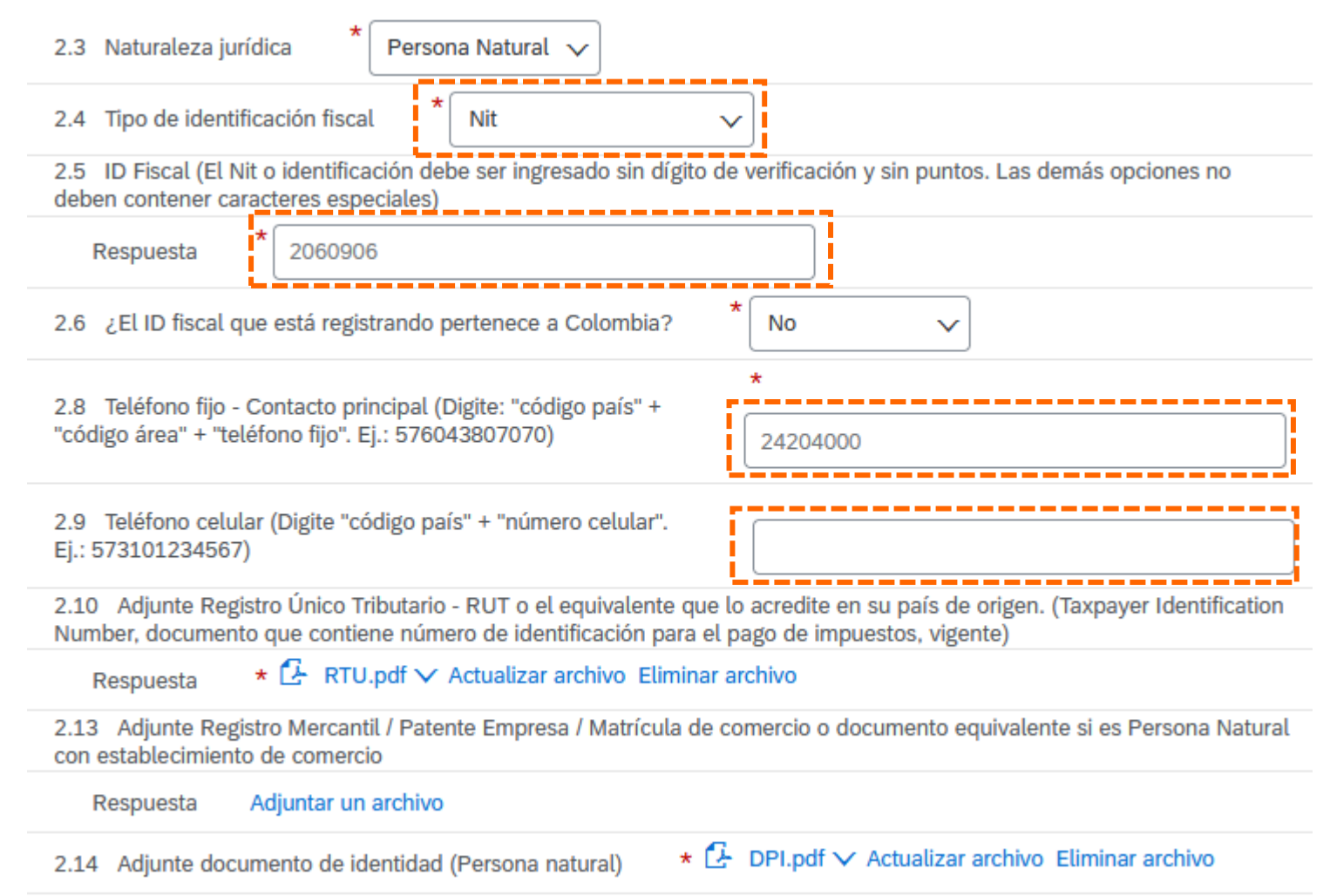

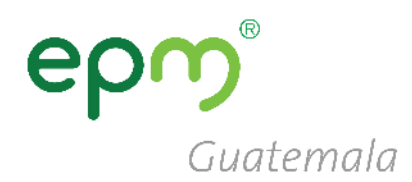

# er

Guatemala

### GRUPO EPM – Perfil Solicitado PERSONA JURÍDICA

2.4 Tipo de identificación: debe seleccionar NIT

2.5 Identificación: debe digitar el NIT sin guiones ni espacio

2.7 Seleccionar el Tipo de Sociedad

2.8 y 2.9 Colocar los números telefónicos

2.10 Adjuntar RTU actualizado

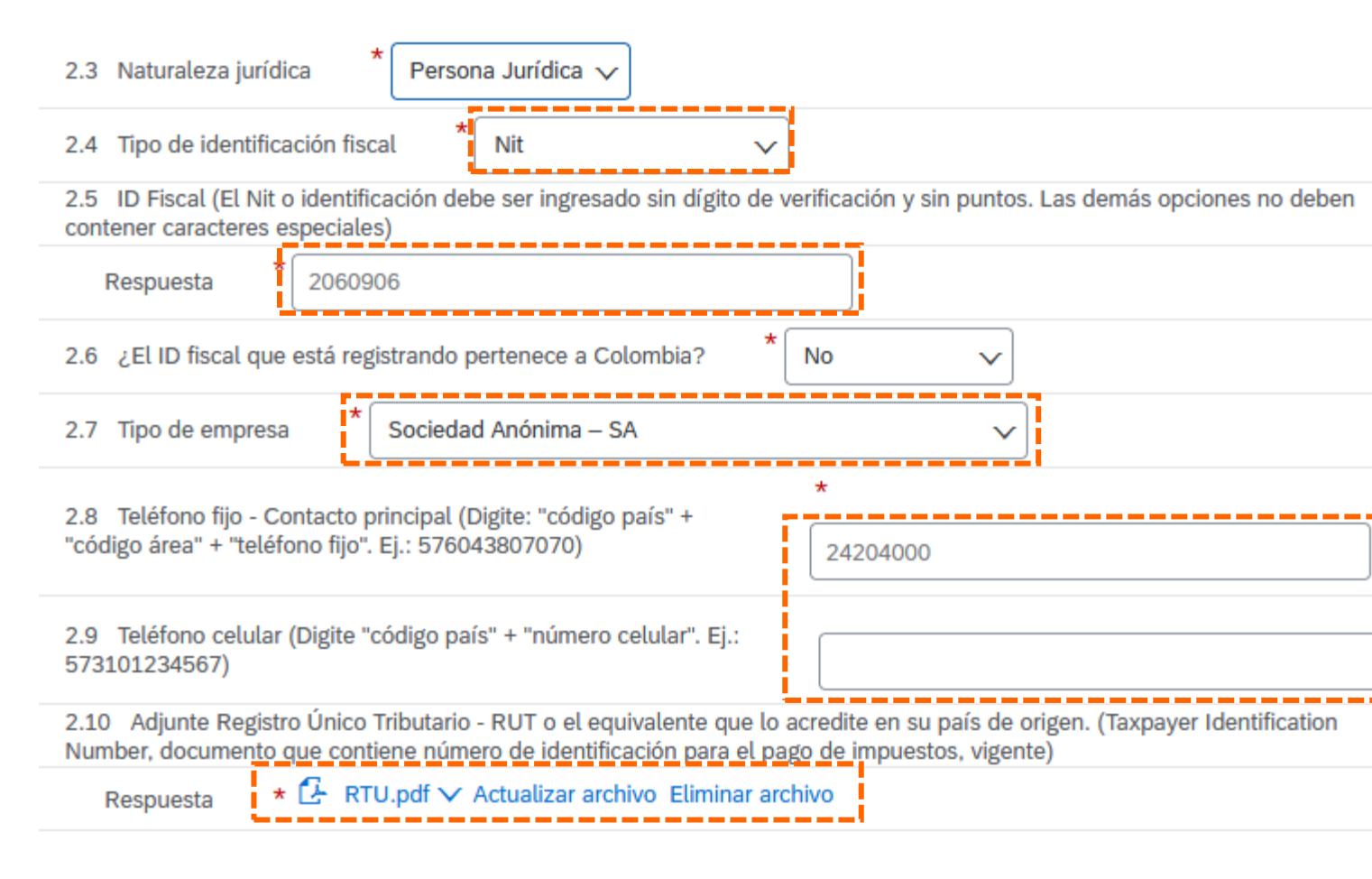

### epm<sup>®</sup> Guatemala

Cancelar

### GRUPO EPM – Perfil Solicitado PERSONA JURÍDICA

# 2.12 Adjunte Certificado de existencia y Representación legal...:

- Certificado de existencia: son las patentes de sociedad y de comercio o equivalente
- Representación legal: el documento de <u>representación legal</u>

Estos, deben cargarse **juntos, en una mismo archivo** comprimido (.rar o .zip) 2.12 Adjunte Certificado de Existencia y Representación legal o el equivalente que lo acredite en su país de origen (si son varios documentos, relaciónelos en un único archivo Zip, RAR o PDF). (Para Colombia la fecha de expedición debe ser inferior a 90 días)

Respuesta \*Adjuntar un archivo

Especifique la ubicación de un archivo para agregarlo como Adjunto. Para buscar un archivo concreto, haga clic en Más

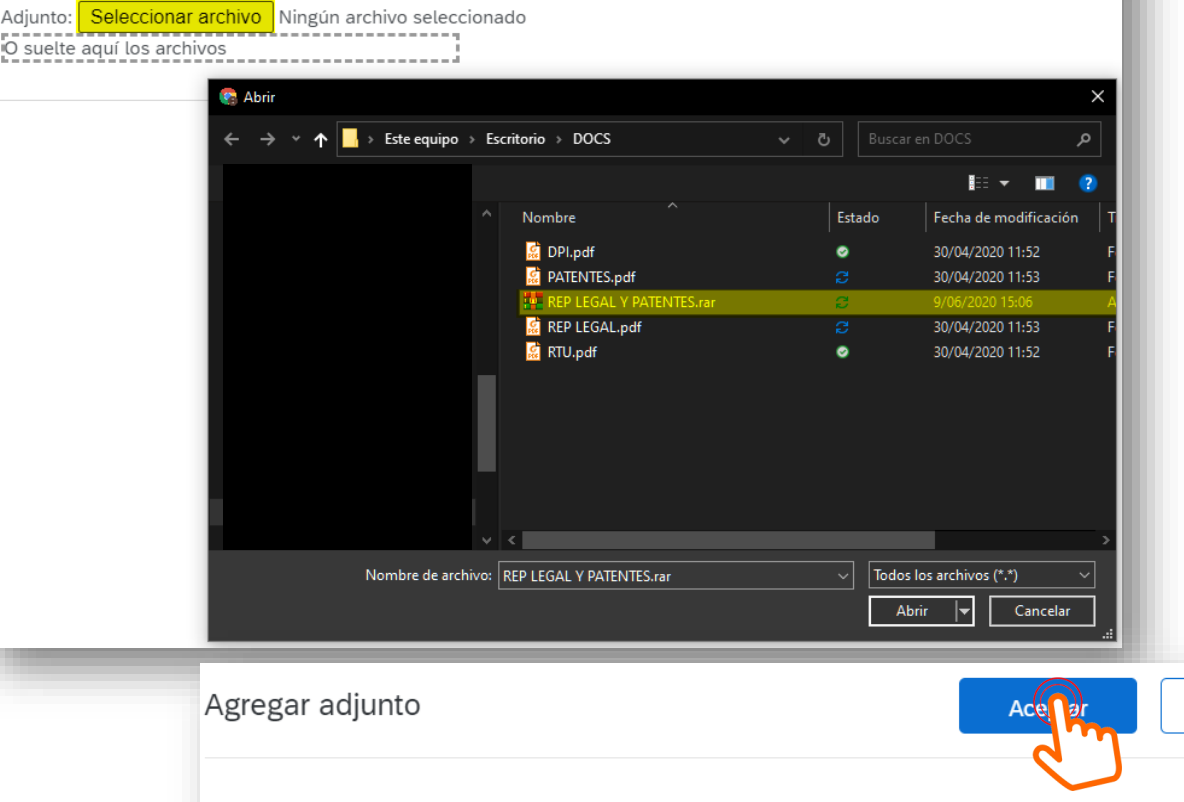

Especifique la ubicación de un archivo para agregarlo como Adjunto. Para buscar un archivo concreto, haga clic en Más

Adjunto: Seleccionar archivo REP LEGAL Y PATENTES.rar O suelte aquí los archivos

### GRUPO EPM – Perfil Solicitado PERSONA JURÍDICA

2.15 Información Representante Legal:

en este numeral se deben colocar los datos del representante legal en los campos obligatorios, los cuales están se resaltan con \*

2.15.3 Tipo de identificación: Seleccionar DPI

#### 2.15.8 Adjunte documento de identidad del Representante Legal (RL): debe cargarse un archivo con ambas caras (frontal y posterior) del DPI

# Guatemala

#### 2.15 Información Representante Legal - Principal

| 2.15.1 Nombres (Mayúscula) * JORGE                                                                                        |                                                   |
|----------------------------------------------------------------------------------------------------|---------------------------------------------------|
| 2.15.2 Apellidos (Mayúscula) * SALCEDO                                                                                    |                                                   |
| 2.15.3 Tipo de identificación * DPI v                                                                                     |                                                   |
| 2.15.4 Número de identificación (Por favor escribir sin puntos y sin espacios)                                            | * 24204000                                        |
| 2.15.5 Correo electrónico (Por favor escribir sin espacios y en minúscula)                                                | *<br>jsalcedo@condpesa.com                        |
| 2.15.6 Teléfono fijo - Contacto principal (Digite: "código<br>país" + "código área" + "teléfono fijo". Ej.: 576043807070) | * 24204000                                        |
| 2.15.7 Teléfono celular (Digite "código país" + "número celular". Ej.: 573101234567)                                      |                                                   |
| 2.15.8 Adjunte documento de identidad del Representante Legal (RL)                                                        | ★ C DPI.pdf ∨ Actualizar archivo Eliminar archivo |

# Guatemala

### GRUPO EPM – Perfil Solicitado PERSONA JURÍDICA

#### 2.16 Información adicional

- a. 2.16.1 Fecha de constitución
- b. 2.16.2 Tamaño de la empresa (según el número de trabajadores)
- c. 2.16.3 Indicar si pertenece algún grupo empresarial o corporación

# 2.16.7 Indicar si tiene información financiera a reportar

- **a. 3.1** Colocar la fecha del cierre fiscal de sus estados financieros
- b. 3.2 Adjuntar en una carpeta comprimida Balance General y Estado de Resultados

| ▼ 2.16 Información adicional                                                                                                    |  |  |  |
|----------------------------------------------------------------------------------------------------|--|--|--|
| 2.16.1 Fecha de constitución * dom, 20 mar, 2005                                                                                                    |  |  |  |
| 2.16.2 <u>Clasificación del tamaño empresarial</u> : para las personas naturales y jurídicas que ejerzan actividades económicas en Colombia, indique el sector y el tamaño de su empresa según Decreto 957 de 2019. Para aquellas empresas que se encuentran fuera de Colombia, seleccionar la clasificación según el número de trabajadores.                                                                                                    |  |  |  |
| * Microempresa (Hasta 10 trabajadores)                                                                                                    |  |  |  |
| 2.16.3 ¿Pertenece a un grupo empresarial? <sup>★</sup> No ∨                                                                                                    |  |  |  |
| 2.16.7 ¿Tiene información financiera para reportar? (Para las empresas ubicadas en Colombia: Si la empresa está recién constituida adjuntar balance inicial o Balance de apertura y el Certificado de la Junta Central de Contadores del contador)                                                                                                    |  |  |  |
| Respuesta * Sí v                                                                                                    |  |  |  |
| 3 Información Financiera - Último año fiscal                                                                                                    |  |  |  |
| 3.1 Fecha de cierre del año fiscal                                                                                                    |  |  |  |
| 3.2 Adjunte en archivo .PDF, .ZIP, .RAR los Estados financieros del último período fiscal firmados por el representante legal, el contador público que los prepara y en caso de aplicar, por el revisor, fiscal donde se incluyan: <b>Empresas ubicadas en</b><br><b>Colombia</b> : Balance General, Estado de Resultados, Notas a los Estados Financieros, Estado de Cambios en el Patrimonio, Estado de Flujo de Efectivo, Dictamen del Revisor Fiscal o informe de auditoría (Si aplica), Certificación de los Estados Financieros, Certificado de la Junta Central de Contadores del contador y del Revisor Fiscal que firmó los Estados Financieros. <b>Empresas ubicadas fuera de Colombia</b> : Estados financieros firmados junto con sus notas respectivas. |  |  |  |
| Respuesta *Adjuntar un archivo                                                                                                    |  |  |  |

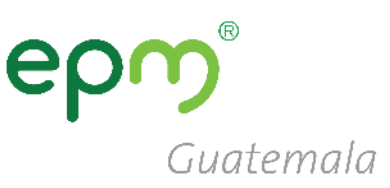

# 2.16.7 Indicar si tiene información financiera a reportar

Si por algún motivo no fuera posible compartir la información financiera colocar de respuesta **NO**, y a continuación **2.16.8** su debida **justificación**. 2.16.7 ¿Tiene información financiera para reportar? (Para las empresas ubicadas en Colombia: Si la empresa está recién constituida adjuntar balance inicial o Balance de apertura y el Certificado de la Junta Central de Contadores del contador)

| * Respuesta                          | No 🗸                   | ]                |   |  |
|--------------------------------------|------------------------|------------------|---|--|
| 2.16.8 Justifique p<br>para reportar | or qué no tiene inform | ación financiera | * |  |

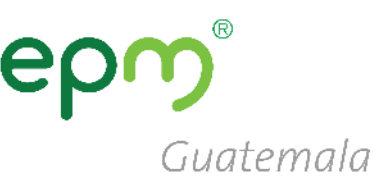

#### ▼ 5 Certificaciones

En caso de seleccionar "Si", el certificado a adjuntar debe ser el indicado y encontrarse vigente

|                                                                                                    | 5.1 ¿Tiene certificado ISO 9001 (Gestión de calidad) vigente? * No v                                                        |      |                      |
|----------------------------------------------------------------------------------------------------|----------------------------------------------------------------------------------------------------|------|----------------------|
|                                                                                                    | 5.4 ¿Tiene certificado ISO 14001 (Gestión Medioambiental) vigente? * No v                                                   |      |                      |
|                                                                                                    | 5.7 ¿Tiene certificado ISO 31000 vigente (gestión de riesgos)?                                                              |      |                      |
|                                                                                                    | 5.10 : Tiana cartificado ISO 45001 (Sistemas de Gestión de la Seguridad y Salud en el Trabajo)                              | *    |                      |
|                                                                                                    | vigente?                                                                                                    |      |                      |
|                                                                                                    | 5.12 : Tiana cartificado ISO 28000 (Sistema da Gastián de la Seguridad en la Cadena de                                      | *    |                      |
|                                                                                                    | Suministro) vigente?                                                                                                    |      | · ]                  |
|                                                                                                    | 5.16 ¿Tiene certificado BASC (Business Alliance for Secure Commerce o Alianza Empresarial para un Comercio Seguro) vigente? |      |                      |
|                                                                                                    |                                                                                                    |      | <ul> <li></li> </ul> |
|                                                                                                    | 5.19 ¿Tiene certificación OFA (Operador Económico Autorizado) vigente o el equivalente que                                  |      |                      |
| haga las veces en su país de origen?                                                                                   |                                                                                                    | No 🗸 | <ul> <li></li> </ul> |
|                                                                                                    | 5.22 ¿Tiene certificado de Carencia de Informes por Tráfico de Estupefacientes (CCITE) vigente?                             | No   | -                    |
| 5.26 ¿Tiene calculado su inventario de Emisiones de Gases Efecto Invernadero (GEI) del último<br>año (alcances 1 y 2)? |                                                                                                    | *    |                      |
|                                                                                                    |                                                                                                    | No v | -                    |
|                                                                                                    |                                                                                                    |      |                      |

#### 5. Certificaciones

- Si no tuviera alguna de las certificaciones mencionadas a continuación seleccionar la respuesta NO
- Debe responder SI para las certificaciones tenga en vigencia con su debido soporte.

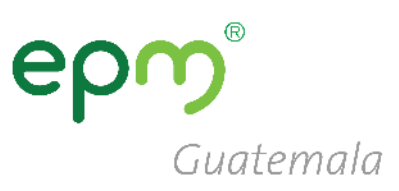

#### ▼ 6 Categorías Grupo EPM

6. Categorías Grupo EPM

 6.1 Seleccionar las categorías que correspondan a su giro de negocio o similar

| 6.1 Descargue el Excel adjunto en la palabra "Referencias" al final de esta pregunta como guía y seleccione aquí las        |
|----------------------------------------------------------------------------------------------------|
| categorías de bienes o servicios ofrecidos por su organización al Grupo EPM y que pueden ser soportadas a través de         |
| experiencia; en caso de no contar con experiencia, el soporte será el certificado de existencia y representación legal para |
| personas jurídicas, RUT para personas naturales, o los documentos que hagan sus veces en su país de origen.  🕫              |
| Referencias V                                                                                                    |

| * | Aceites y Lubricantes                            |
|---|--------------------------------------------------|
|   | Acumuladores, suministro y regulación de tensión |
|   | Aisladores eléctricos                            |
|   | Almacenaje                                       |
|   | Alquiler de equipos para la Operación            |
|   | Amoblamiento y/o elementos de amoblamiento       |
|   | Aprovechamientos                                 |
|   | Bombas, compresores y motores                    |
|   | Cables y Alambres                                |
|   | Cajas y tapas                                    |
|   | Combustible                                      |
|   | Compra de activos a terceros                     |
|   | Compra de Energía                                |
|   | Compra de Gas                                    |

6. Categorías Grupo EPM

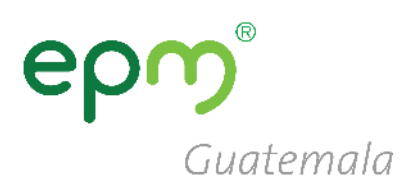

6.2 Seleccione los códigos de los bienes o servicios que su empresa ofrece, de acuerdo con el estándar de las Naciones Unidas. Estos códigos deben ser igual a 8 dígitos, y los encontrará en el filtro de búsqueda, desplegando la flecha a mano izquierda hasta encontrar el producto a seleccionar. (Estos códigos deben seleccionarse de acuerdo con su objeto social y/o experiencia). Máximo 20 códigos de las actividades que su organización realiza.

\*Servicio de consultoría de energía o ser..., Servicios relacionados con el internet 8..., Impresión de

Respuesta

papelería o formularios com..., Papel coreano para papelería 14111542 [seleccionar]

 6.2 Seleccionar códigos de bienes o servicios, tomando en cuenta que deben seleccionarse de 6 u 8 dígitos.

Seleccionar valores para Mercancías aprobadas

#### Agregar a los seleccionados actualmente

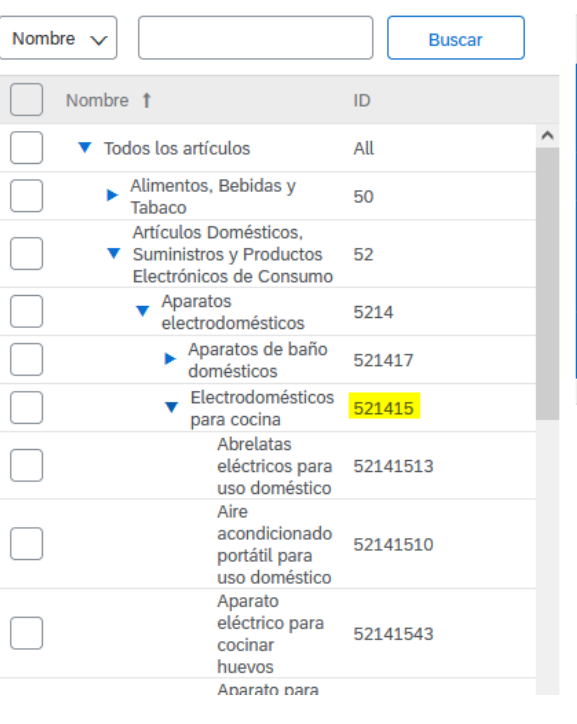

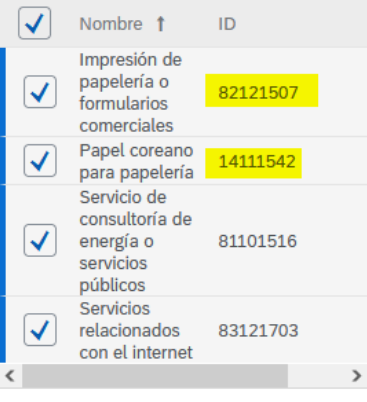

Seleccionados actualmente

2

### epm<sup>®</sup> Guatemala

#### 7 Experiencia

De acuerdo con las categorías seleccionadas en la sección 6 (**Categorías Grupo EPM**) esta sección le permitirá acreditar experiencia de contratos ejecutados y finalizados, que estén debidamente certificados por la entidad contratante. Tenga en cuenta las siguientes consideraciones:

- 1. Sólo se recibirán certificados acreditados por la entidad contratante. No se reciben facturas, en caso de requerirse, éstas serán solicitadas puntualmente en el proceso de contratación donde participe.
- Por cada actualización de experiencia que realice podrá enviar hasta un máximo de 10 certificaciones en un mismo archivo de los 10 últimos años, que contenga número de contrato, objeto contractual, fecha de inicio y terminación del contrato y valor final del contrato antes de IVA.
- Una vez le sea aprobada la experiencia acreditada, podrá consultarla en el archivo de Excel que se relaciona en esta sección y podrá hacer un nuevo envió o actualización de experiencia, con nuevas certificaciones.

No

**Nota**: Después de que la experiencia le sea aprobada, no es necesario que vuelva a enviar los mismos certificados. Estos ya quedaron en nuestro sistema para consulta de la organización.

7.1 ¿Posee experiencia contractual certificada para acreditar?

 $\sim$ 

7. Experiencia: Aplica únicamente para proveedores de Colombia, colocar en el 7.1 NO

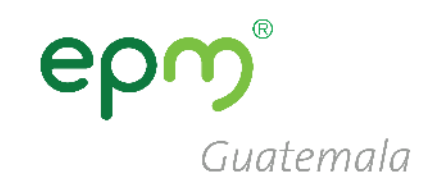

#### ▼ 8 Sostenibilidad

| 8 Sostenibilidad: responder |
|-----------------------------|
| cada pregunta seleccionando |
| la respuesta mas adecuada   |
| según corresponda.          |

| 8.1 ¿La empresa identifica riesgos de impactos reales o potenciales en Derechos Humanos de sus actividades sobre las personas: comunidades vecinas, clientes, proveedores?                                                                                                    |                                                                                                    |  |  |
|----------------------------------------------------------------------------------------------------|----------------------------------------------------------------------------------------------------|--|--|
| Respuesta * Siempre v                                                                                                    |                                                                                                    |  |  |
| 8.2 Con base en la anterior pregunta, ¿la empresa toma las medidas necesarias para evita disminuir los riesgos identificados?                                                                                                    | *<br>Sí ~                                                                                           |  |  |
| 8.3 Especificar cuáles medidas * Revisiones periodicas                                                                                                    |                                                                                                    |  |  |
| 8.4 ¿Las personas de la empresa están capacitadas para aplicar en sus actividades                                                                                                    |                                                                                                    |  |  |
| practicas anticorrupcion y antisoborno?                                                                                                    | Altamente capacitados 🗸 🗸                                                                           |  |  |
| 8.5 ¿La empresa garantiza cumplimiento de la regulación laboral en aspectos tales como s protección social y trabajo infantil?                                                                                                    | alarios, seguridad, salud y                                                                         |  |  |
| Respuesta * Siempre v                                                                                                    |                                                                                                    |  |  |
| 8.6 ¿Ha implementado dentro de sus procesos organizacionales estrategias que aporten a diversidad, la inclusión y la no discriminación?                                                                                                    | la equidad de género, la                                                                            |  |  |
| Respuesta * Siempre v                                                                                                    |                                                                                                    |  |  |
| 8.7 ¿En los procesos de gestión del personal (por ejemplo: selección y contratación del per<br>tienen, supervisan y se hace seguimiento a mecanismos que previenen la discriminación por<br>política, nacionalidad, discapacidad, orientación sexual o cualquier otra clase; con el fin de e | rsonal, ascensos, capacitación), se<br>edad, raza, género, opinión<br>evitarla en todas sus formas? |  |  |
| Respuesta * Siempre v                                                                                                    |                                                                                                    |  |  |
| 8.8 ¿La empresa adelanta acciones para prevenir y mitigar la afectación ambiental a través energía, la gestión adecuada de sus residuos y manejo apropiado de las sustancias química                                                                                                    | del óptimo consumo de agua y de<br>s que utiliza?                                                   |  |  |
| Respuesta * Sí v                                                                                                    |                                                                                                    |  |  |
| 8.9 ¿Cuenta con un canal para que los trabajadores notifiquen el incumplimiento de los de empresa, como seguridad social, acoso laboral, despidos, entre otros?                                                                                                    | rechos laborales a cargo de la                                                                      |  |  |
| Respuesta * Sí v                                                                                                    |                                                                                                    |  |  |

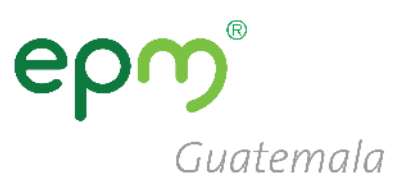

# Una vez completado el formulario, **Guardar como borrador**, dar clic en **Enviar** y cerrar el formulario (**clic en X**)

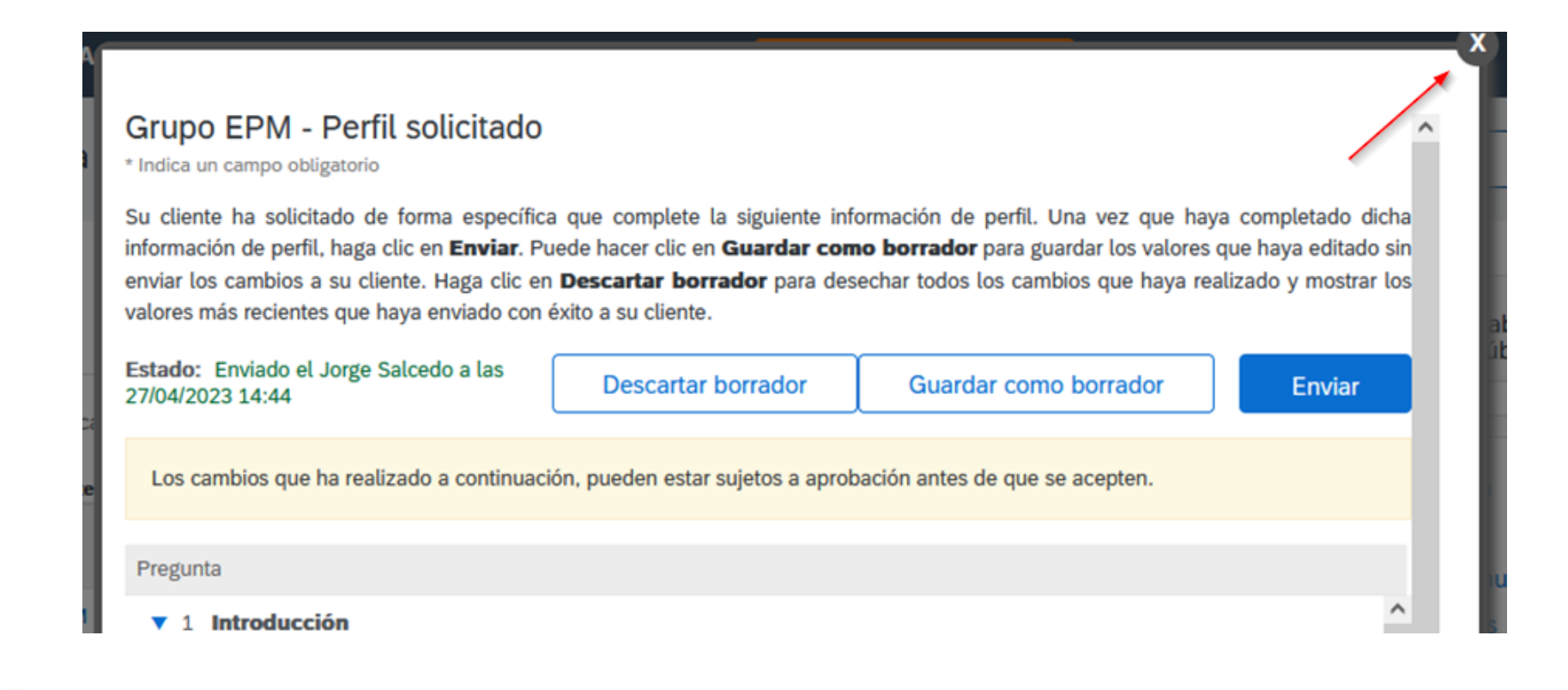

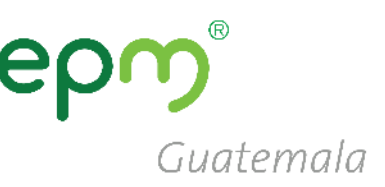

[Mensaje recortado] Ver todo el mensaje

Recibirá un correo, indicándole que su registro se ha completado.

A partir de ese momento su perfil será revisado por los operadores de EPM, quienes verificarán los datos y documentos e indicarán el estado de su perfil

#### El tiempo de revisión demora de 1 a 2 días.

Ariba Commerce Cloud <ordersender-prod@ansmtp.ariba.com> para mí 🕶

Bienvenido a Ariba Commerce Cloud

Su proceso de registro en Ariba Commerce Cloud para PROOFING, INC se ha completado.

El ID de cuenta de su organización: AN01529034982-T

Su nombre de usuario: joesmith@proofing.com

Como administrador de esta cuenta, asegúrese de mantener el nombre de usuario y la contraseña en un lugar seguro. No comparta esta información.

Si se registró después de recibir una invitación de un comprador de Ariba On Demand Sourcing, puede acceder ahora y participar en los eventos de sourcing del comprador. La Consola de colaboración de vendedor proporciona una ubicación centralizada para que usted pueda gestionar todos sus eventos de Ariba On Demand Sourcing y sus relaciones de comprador.

Los compradores de Ariba On Demand Sourcing pueden solicitar que usted complete información de perfil adicional como parte de sus cuestionarios de perfil de proveedor. Cuando acceda a los campos solicitados por el cliente para un comprador específico, podrá ver una página desplegable con el nombre de ese comprador, esa página contiene los campos solicitados de cliente del comprador.

Puede realizar de forma inmediata tareas administrativas y de configuración como la creación de usuarios y la finalización del perfil de su empresa. Si la administración de cuenta no es responsabilidad suya, puede transferir la función de administrador en cualquier momento a otra persona en su organización cuyas responsabilidades estén más relacionadas con la administración de cuentas.

#### Conviene saber:

Su cuenta de Ariba Commerce Cloud proporciona un punto de acceso central a las prestaciones de cara al vendedor de las siguientes soluciones de Ariba:

- Ariba Discovery<sup>TM</sup> (Oportunidades)
- Ariba Sourcing<sup>TM</sup> (Propuestas)
- Ariba Contract Management<sup>™</sup> (Contratos)
- Ariba<sup>®</sup> Network (Pedidos y facturas)

Puede empezar a utilizar Ariba Discovery de forma inmediata y empezar a recibir notificaciones cuando se publiquen nuevas oportunidades de negocio que se correspondan con sus mercancías.

Para poder acceder a las soluciones Ariba Sourcing y Ariba Contract Management es necesaria una invitación de una organización compradora que utilice una de dichas soluciones.

Pasos siguientes:

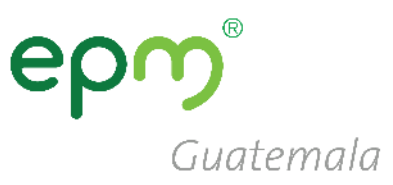

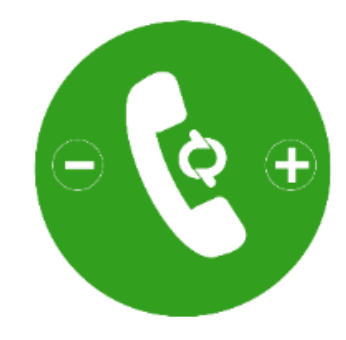

# Línea de atención

Teléfono: (502) 2420-4000 Extensiones 1309 / 1377

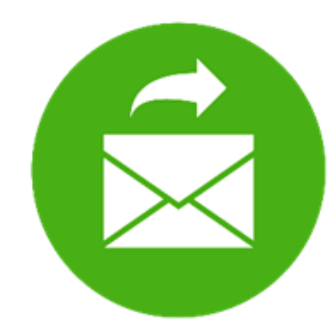

# Correo electrónico

proveedoresycontratista@eegsa.net

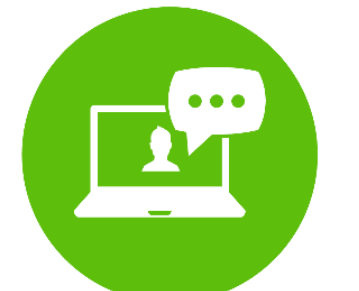

### Página web www.eegsa.com www.epm.com.co